71557421

# Rövid kezelési útmutató Áramlásmérő Proline 400

EtherNet/IP távadó elektromágneses érzékelővel

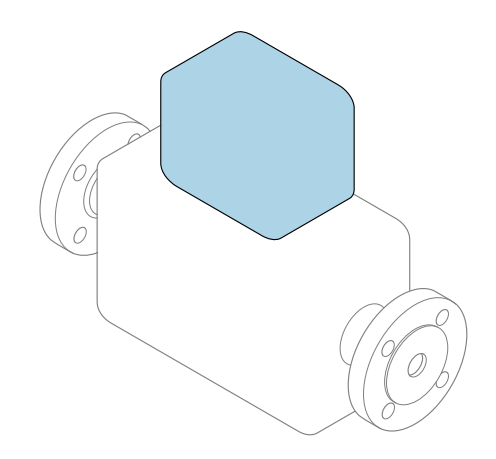

Ez az útmutató Rövid használati útmutató; nem helyettesíti a készülékhez tartozó Használati útmutatót.

Rövid használati útmutató 2/2 rész: távadó A távadóval kapcsolatos információkat tartalmazza. Rövid használati útmutató 1/2 rész: érzékelő  $\rightarrow \square 3$ 

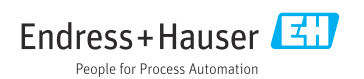

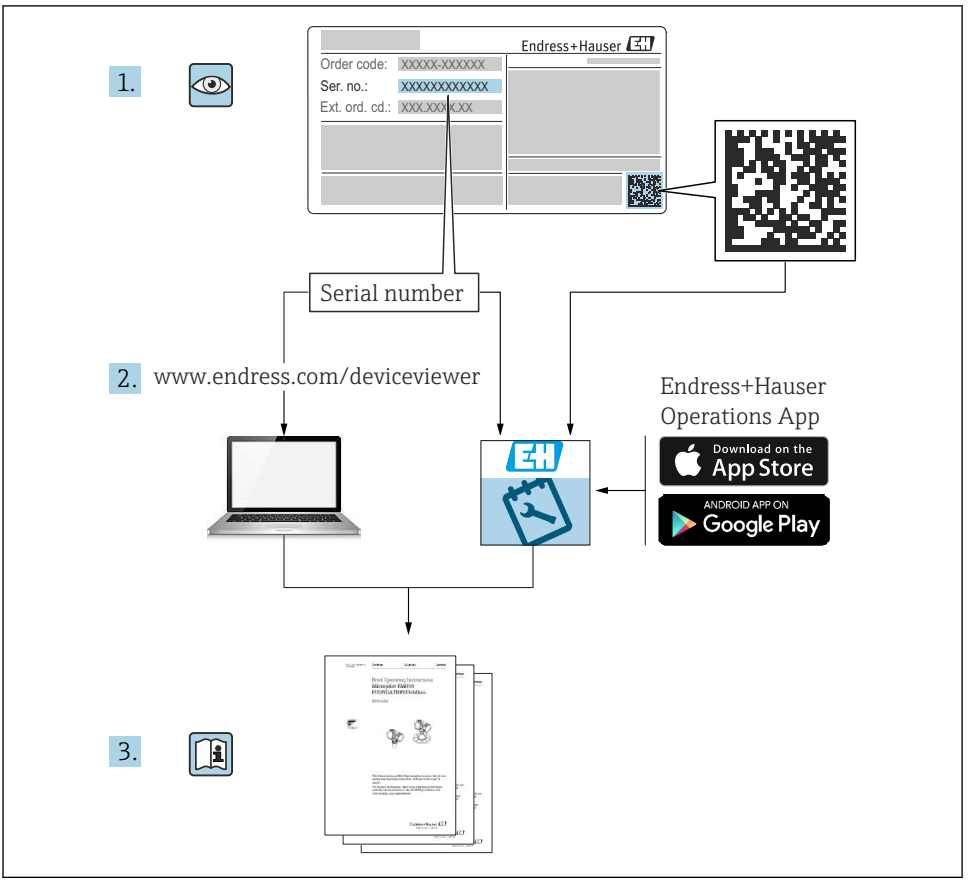

A0023555

# Rövid használati utasítás áramlásmérőhöz

A készülék egy távadóból és egy érzékelőből áll.

A két alkatrész üzembe helyezésének folyamatát két külön kézikönyv írja le, melyek együttesen az áramlásmérő Rövid használati útmutatóját képezik:

- Rövid használati útmutató, 1. rész: érzékelő
- Rövid használati útmutató, 2. rész: távadó

Az eszköz üzembe helyezésekor olvassa el a Rövid használati útmutató mindkét részét, mivel azok tartalmilag kiegészítik egymást:

### Rövid használati útmutató, 1. rész: érzékelő

Az Érzékelő rövid használati útmutatója a mérőberendezés beszereléséért felelős szakembereknek szól.

- Átvétel és termékazonosítás
- Tárolás és szállítás
- Beépítés

### Rövid használati útmutató, 2. rész: távadó

A Távadó rövid használati útmutatója a mérőberendezés beüzemeléséért, konfigurálásáért és parametrizálásáért felelős szakembereknek szól (az első mérés megkezdésével bezárólag).

- Termék leírása
- Beépítés
- Elektromos csatlakozás
- Működési lehetőségek
- Rendszer-integráció
- Üzembe helyezés
- Diagnosztikai információk

# További eszközdokumentáció

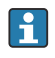

A jelen Rövid használati útmutató: Rövid használati útmutató, 2. rész: Távadó.

A "Rövid használati útmutató 1. része: Érzékelő" itt érhető el:

- Internet: www.endress.com/deviceviewer
- Okostelefon/tablet: Endress+Hauser Operations App

A készülékre vonatkozó részletes információk megtalálhatók a Használati útmutatóban és a többi dokumentációban:

- Internet: www.endress.com/deviceviewer
- Okostelefon/tablet: Endress+Hauser Operations App

# Tartalomjegyzék

| <b>1</b><br>1.1                                           | Néhány szó erről a dokumentumról                                                                                                    | <b>5</b>                               |
|-----------------------------------------------------------|----------------------------------------------------------------------------------------------------|----------------------------------------|
| <b>2</b><br>2.1<br>2.2<br>2.3<br>2.4<br>2.5<br>2.6<br>2.7 | Biztonsági utasítások .<br>A személyzetre vonatkozó követelmények .<br>Rendeltetésszerű használat .<br>Munkahelyi biztonság .<br>Üzembiztonság .<br>Termékbiztonság .<br>IT-biztonság .<br>Eszközspecifikus informatikai biztonság . | 7<br>7<br>8<br>8<br>9<br>9             |
| 3                                                         | Termékleírás                                                                                                    | 9                                      |
| <b>4</b><br>4.1<br>4.2<br>4.3<br>4.4                      | Beépítés       I         A kijelzőmodul elforgatása       I         A távadóház elfordítása: Promag D       I         A távadóház elforgatása: Promag L és W       I         Távadó beépítés utáni ellenőrzése       I               | 10<br>11<br>15<br>18                   |
| <b>5</b><br>5.1<br>5.2<br>5.3<br>5.4<br>5.5<br>5.6<br>5.7 | Elektromos csatlakoztatás                                                                                                    | 19<br>19<br>24<br>31<br>37<br>38<br>40 |
| <b>6</b><br>6.1<br>6.2<br>6.3<br>6.4                      | Működési lehetőségek                                                                                                    | <b>41</b><br>42<br>43<br>50            |
| 7                                                         | Rendszer-integráció                                                                                                    | 51                                     |
| <b>8</b><br>8.1<br>8.2<br>8.3<br>8.4                      | <b>Üzembe helyezés</b>                                                                                                    | 51<br>51<br>51<br>51<br>51             |
| 9                                                         | Diagnosztikai információk                                                                                                    | 53                                     |

# 1 Néhány szó erről a dokumentumról

### 1.1 Alkalmazott szimbólumok

#### 1.1.1 Biztonsági szimbólumok

#### VESZÉLY

Ez a szimbólum veszélyes helyzetre figyelmezteti Önt. A veszélyes helyzet figyelmen kívül hagyása súlyos vagy halálos sérüléshez vezet.

#### **A** FIGYELMEZTETÉS

Ez a szimbólum veszélyes helyzetre figyelmezteti Önt. A veszélyes helyzet figyelmen kívül hagyása súlyos vagy halálos sérüléshez vezethet.

#### A VIGYÁZAT

Ez a szimbólum veszélyes helyzetre figyelmezteti Önt. A veszélyes helyzet figyelmen kívül hagyása könnyebb vagy közepes súlyosságú sérüléshez vezethet.

#### ÉRTESÍTÉS

Ez a szimbólum olyan eljárásokat és egyéb tényeket jelöl, amelyek nem eredményezhetnek személyi sérülést.

#### 1.1.2 Bizonyos típusú információkra vonatkozó szimbólumok

| Szimbólum     | Jelentés                                                                | Szimbólum | Jelentés                                                                                         |
|---------------|-------------------------------------------------------------------------|-----------|--------------------------------------------------------------------------------------------------|
|               | Megengedett<br>Megengedett eljárások, folyamatok<br>vagy tevékenységek. |           | <b>Előnyben részesített</b><br>Előnyben részesített eljárások,<br>folyamatok vagy tevékenységek. |
| X             | Tilos<br>Tiltott eljárások, folyamatok vagy<br>tevékenységek.           | i         | <b>Tipp</b><br>További információkat jelez.                                                      |
|               | Dokumentációra való hivatkozás                                          |           | Oldalra való hivatkozás                                                                          |
|               | Ábrára való hivatkozás                                                  | 1., 2., 3 | Lépések sorrendje                                                                                |
| L <b>&gt;</b> | Egy lépés eredménye                                                     |           | Szemrevételezés                                                                                  |

### 1.1.3 Elektromos szimbólumok

| Szimbólum | Jelentés                    | Szimbólum | Jelentés                                                                                              |
|-----------|-----------------------------|-----------|----------------------------------------------------------------------------------------------------|
|           | Egyenáram                   | $\sim$    | Váltakozó áram                                                                                        |
| ~         | Egyenáram és váltakozó áram | <u> </u>  | Földcsatlakozás<br>Egy földelt csatlakozó, amely egy<br>földelő rendszeren keresztül van<br>földelve. |

| Szimbólum | Jelentés                                                                                                    |
|-----------|----------------------------------------------------------------------------------------------------|
|           | Védőföldelés (PE, Protective Earth)<br>Olyan csatlakozó, amelyet minden más csatlakozás kialakítása előtt földelni kell.                                                                                                    |
|           | A földelő csatlakozók a készülék belsejében és azon kívül helyezkednek el:<br>Belső földelő csatlakozó: a védőföldelést a hálózati betáp földelőkábeléhez csatlakoztatja.<br>Külső földelő csatlakozó: a készüléket az üzem földelő rendszeréhez csatlakoztatja. |

### 1.1.4 Kommunikációs szimbólumok

| Szimbólum | Jelentés                                                                                                  | Szimbólum | Jelentés                                                                                            |
|-----------|----------------------------------------------------------------------------------------------------|-----------|----------------------------------------------------------------------------------------------------|
| ((:-      | Vezeték nélküli helyi hálózat<br>(WLAN)<br>Kommunikáció egy vezeték nélküli<br>helyi hálózaton keresztül. | *         | Promag 10, 400, 800<br>Bluetooth<br>Eszközök közötti kis távolságú, vezeték<br>nélküli adatátvitel. |
| ((1)))    | Promag 800<br><b>Mobil rádió</b><br>Kétirányú adatcsere mobilhálózaton<br>keresztül.                      |           | LED<br>A fénykibocsátó dióda ki van<br>kapcsolva.                                                   |
| -X-       | LED<br>A fénykibocsátó dióda be van<br>kapcsolva.                                                         |           | <b>LED</b><br>A fénykibocsátó dióda villog.                                                         |

### 1.1.5 Eszköz szimbólumok

| Szimbólum | Jelentés               | Szimbólum                    | Jelentés         |
|-----------|------------------------|------------------------------|------------------|
| 0         | Torx csavarhúzó        |                              | Lapos csavarhúzó |
| •         | Keresztfejű csavarhúzó | $\bigcirc \not \blacksquare$ | Imbuszkulcs      |
| Ŕ         | Villáskulcs            |                              |                  |

### 1.1.6 Szimbólumok az ábrákon

| Szimbólum | Jelentés          | Szimbólum      | Jelentés                                       |
|-----------|-------------------|----------------|------------------------------------------------|
| 1, 2, 3,  | Tételszámok       | 1., 2., 3      | Lépések sorrendje                              |
| A, B, C,  | Nézetek           | А-А, В-В, С-С, | Szakaszok                                      |
| EX        | Veszélyes terület | ×              | Biztonságos terület (nem veszélyes<br>terület) |
| ≈➡        | Áramlási irány    |                | ·                                              |

# 2 Biztonsági utasítások

### 2.1 A személyzetre vonatkozó követelmények

A személyzetnek az alábbi követelményeket kell teljesítenie a feladatai elvégzése érdekében:

- Szakképzett szakemberek, akik az adott feladathoz megfelelő szakképesítéssel rendelkeznek.
- ► Rendelkeznek az üzem tulajdonosának/üzemeltetőjének engedélyével.
- Ismerik a szövetségi/nemzeti szabályozásokat.
- A munka megkezdése előtt elolvassák és értelmezik az útmutató, a kiegészítő dokumentáció, valamint a tanúsítványok szerinti utasításokat (az alkalmazástól függően).
- Betartják az utasításokat és az alapvető feltételeket.

### 2.2 Rendeltetésszerű használat

#### Alkalmazás és közeg

A jelen útmutatóban leírt mérőeszköz kizárólag legalább 5 µS/cm vezetőképességű folyadékok áramlásmérésére szolgál.

A megrendelt változattól függően a mérőeszközzel potenciálisan robbanásveszélyes, gyúlékony, mérgező és oxidáló közegeket is mérhet.

A higiénikus alkalmazásra, veszélyes vagy az üzemi nyomás miatti fokozott kockázatú területeken történő felhasználásra kialakított mérőeszközök adattábláján a felhasználási terület fel van tüntetve.

Annak érdekében, hogy a mérőeszköz a működési idő alatt megfelelő állapotban maradjon:

- ► Tartsa be a megadott nyomás- és hőmérséklet-tartományt.
- A mérőeszközt csak az adattáblán szereplő adatoknak és a Használati útmutatóban, valamint a kiegészítő dokumentációban felsorolt általános feltételeknek megfelelően használja.
- Az adattábla alapján ellenőrizze, hogy a megrendelt eszköz veszélyes területen történő használata engedélyezett-e (pl. robbanásvédelem, nyomástartó berendezések biztonsága).
- ► A mérőeszközt csak olyan közegekhez használja, melyekkel szemben az ezen anyagokkal érintkezésbe kerülő alkatrészek ellenállóak.
- Ha a mérőeszközt nem atmoszferikus hőmérsékleten működtetik, akkor elengedhetetlen a kapcsolódó dokumentációban meghatározott alapvető feltételeknek való megfelelés.
- ▶ A mérőeszközt folyamatosan védeni kell a környezeti hatások okozta korrózió ellen.
- A mérőeszközt az OIML R49: 2006 szerint opcionálisan tesztelték, és a 2004/22/EC (MID) Mérőműszerekről szóló irányelv szerinti EK-típusvizsgálati tanúsítvánnyal rendelkezik a jogszabályban előírt metrológiai ellenőrzés hatálya alá eső szolgáltatásokat illetően, hideg vízre vonatkozóan ("elszámolási mérés") (MI-001 függelék).

Ezekben az alkalmazásokban a megengedett közeghőmérséklet 0 ... +50 °C (+32 ... +122 °F).

#### Helytelen használat

A nem rendeltetésszerű használat veszélyeztetheti a biztonságot. A gyártó nem felel a nem megfelelő vagy nem rendeltetésszerű használatból eredő károkért.

### **A**FIGYELMEZTETÉS

#### Korrozív vagy abrazív hatású folyadékok és a környezeti feltételek miatti törés veszélye!

- ▶ Ellenőrizze, hogy a folyadék és az érzékelő anyaga kompatibilis-e egymással.
- Biztosítsa, hogy a folyadékkal érintkezésbe kerülő valamennyi anyag ellenálló legyen a folyadék hatásaival szemben.
- ▶ Tartsa be a megadott nyomás- és hőmérséklet-tartományt.

#### ÉRTESÍTÉS

#### Határesetek igazolása:

Speciális folyadékok és tisztítófolyadékok esetén az Endress+Hauser örömmel nyújt segítséget a nedvesített alkatrészek korrózióállóságának ellenőrzésében, de semmilyen garanciát vagy felelősséget nem vállal, mivel a hőmérséklet, a koncentráció vagy a szennyeződések mennyiségének kismértékű változása megváltoztathatja a korrózióállósági jellemzőket.

#### Fennmaradó kockázat

### **A**FIGYELMEZTETÉS

Ha az adathordozó vagy az elektronikai egység hőmérséklete túl magas vagy alacsony, a készülék felületei felmelegedhetnek vagy lehűlhetnek. Ez égési vagy fagyásos sérülések veszélyét jelenti!

 Meleg vagy hideg közeghőmérséklet esetén telepítsen megfelelő védelmet az hozzáérés ellen.

### 2.3 Munkahelyi biztonság

Az eszközön és az eszközzel végzett munkák esetén:

► A nemzeti előírásoknak megfelelően viselje a szükséges egyéni védőeszközöket.

A csővezetékeken végzett hegesztés esetén:

• A hegesztőegységet ne földelje a mérőberendezésre.

Az eszközön és az eszközzel nedves kézzel végzett munkák esetén:

► Az áramütés fokozott veszélye miatt viseljen megfelelő kesztyűt.

## 2.4 Üzembiztonság

Sérülésveszély.

- ► A készüléket csak megfelelő és üzembiztos műszaki állapotban működtesse.
- > Az üzemeltető felel a készülék zavartalan működéséért.

### 2.5 Termékbiztonság

Ez a mérőeszköz a jó műszaki gyakorlatnak megfelelően, a legmagasabb szintű biztonsági követelményeknek való megfelelés szerint lett kialakítva és tesztelve, ezáltal biztonságosan üzemeltethető állapotban hagyta el a gyárat.

Megfelel az általános biztonsági előírásoknak és a jogi követelményeknek. Az eszközspecifikus EU megfelelőségi nyilatkozatban felsorolt EU-irányelveknek is megfelel. Az Endress+Hauser ezt a CE-jelölés eszközön való feltüntetésével erősíti meg. Ezenkívül a készülék megfelel az Egyesült Királyságban érvényes törvényi előírásoknak (törvényi szabályozás alá eső eszközök). Ezeket a UKCA megfelelőségi nyilatkozat tartalmazza a kijelölt szabványokkal együtt.

Az UKCA jelölés rendelési opciójának kiválasztása esetén az Endress+Hauser az UKCA jelzés elhelvezésével erősíti meg az eszköz sikeres kiértékelését és tesztelését.

Kapcsolattartási cím: Endress+Hauser UK: Endress+Hauser Ltd. Floats Road Manchester M23 9NF United Kingdom www.uk.endress.com

#### 2.6 IT-biztonság

A jótállásunk csak abban az esetben érvényes, ha az eszköz beépítése és használata a Használati útmutatóban leírtaknak megfelelően történik. Az eszköz a beállítások véletlen megváltoztatása elleni biztonsági mechanizmusokkal van ellátva.

A biztonsági szabványokkal összhangban lévő informatikai (IT) biztonsági intézkedéseket, amelyek célja, hogy kiegészítő védelmet nyújtsanak az eszköz és a kapcsolódó adatátvitel szempontjából, maguknak a felhasználóknak kell végrehajtaniuk.

#### 2.7 Eszközspecifikus informatikai biztonság

Az eszköz számos sajátos funkciót biztosít a kezelő védelmét szolgáló intézkedések támogatására. Ezeket funkciókat a felhasználó beállíthatja, és megfelelő használatuk esetén szavatolják a fokozott üzembiztonságot.

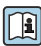

Az eszközspecifikus informatikai biztonsággal kapcsolatos részletes információk az eszköz Használati útmutatójában találhatók.

#### 3 Termékleírás

A készülék egy távadóból és egy érzékelőből áll.

Az eszköz két változatban kapható:

- Kompakt változat A távadó és az érzékelő egy mechanikus egységet képez.
- Távoli változat a távadó és az érzékelő külön helyen kerül felszerelésre.

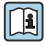

A termék leírásával kapcsolatos részletes információk az eszköz Használati útmutatójában találhatók → 🗎 3

# 4 Beépítés

Az érzékelő felszerelésével kapcsolatos részletes információk az érzékelő Rövid használati útmutatójában találhatók → 🗎 3

# 4.1 A kijelzőmodul elforgatása

### 4.1.1 A távadóház felnyitása és a kijelzőmodul elforgatása

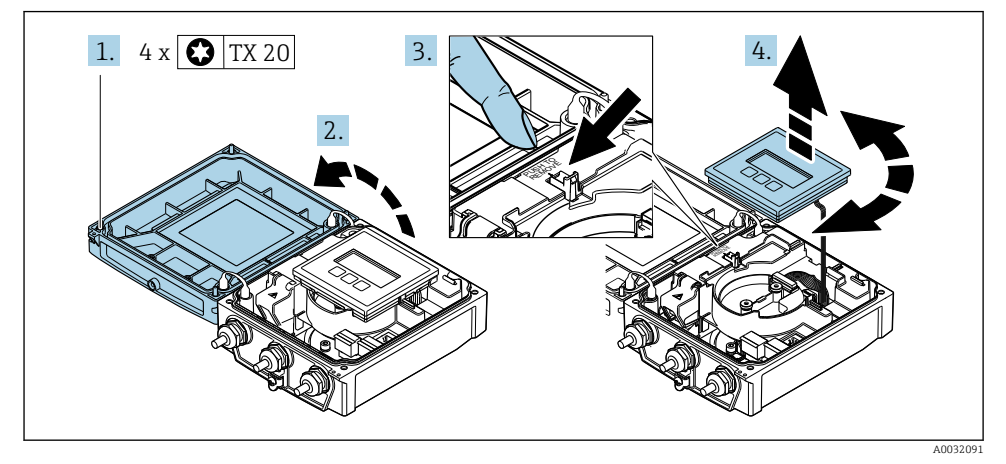

- 1. Lazítsa meg a ház fedelének rögzítőcsavarjait.
- 2. Nyissa fel a ház fedelét.
- 3. Oldja ki a kijelzőmodult.
- 4. Húzza ki a kijelzőmodult és 90°-os lépésekben fordítsa el a kívánt pozícióba.

### 4.1.2 A távadóház felszerelése

### **A**FIGYELMEZTETÉS

### Kerülje a rögzítőcsavarok túlzott nyomatékkal történő meghúzását!

A távadó károsodása.

- ► Húzza meg a rögzítőcsavarokat a megadott nyomatékkal.
- 1. Helyezze be a kijelző modult, és zárja le.
- 2. Zárja le a házfedelet.
- Húzza meg a ház fedelének rögzítőcsavarjait: meghúzási nyomaték alumínium házhoz –
   2.5 Nm (1.8 lbf ft) műanyag házhoz 1 Nm (0.7 lbf ft).

# 4.2 A távadóház elfordítása: Promag D

A kapcsolódobozhoz vagy a kijelzőmodulhoz való könnyebb hozzáférés érdekében a távadó házát el lehet fordítani.

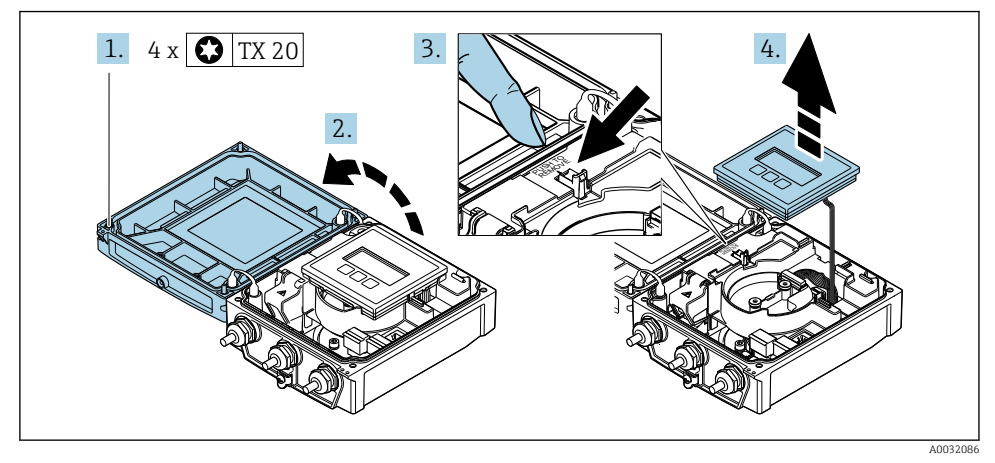

### 4.2.1 A távadóház leszerelése és forgatása

- 1. Lazítsa meg a ház fedelének rögzítőcsavarjait.
- 2. Nyissa fel a ház fedelét.
- 3. Oldja ki a kijelzőmodult.
- 4. Távolítsa el a kijelzőmodult.

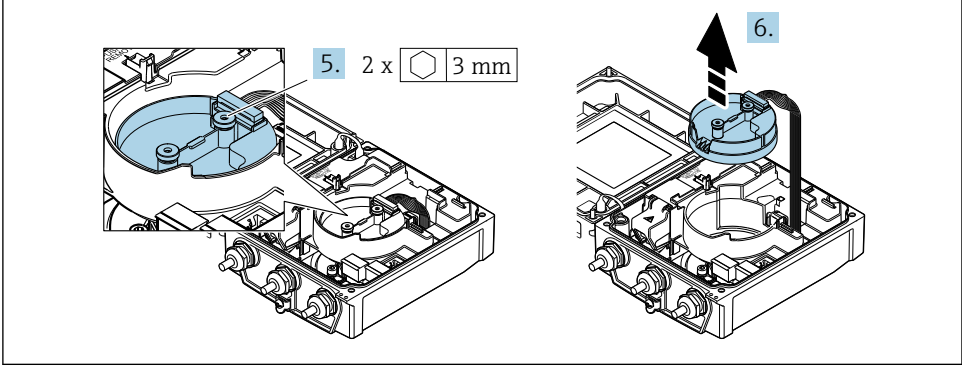

A0032087

- 5. Lazítsa meg az intelligens érzékelő-elektronikai modul rögzítőcsavarjait.
- 6. Távolítsa el az intelligens érzékelő-elektronikai modult.

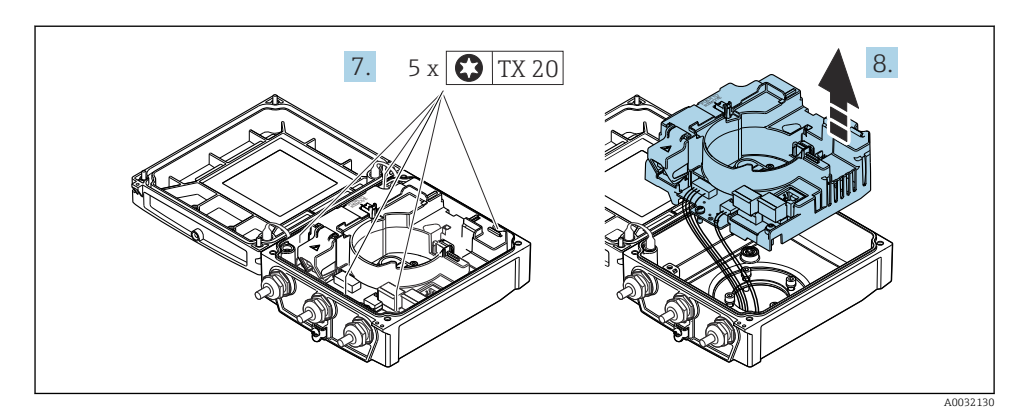

- 7. Lazítsa meg a fő elektronikai modul rögzítőcsavarjait.
- 8. Távolítsa el a fő elektronikai modult.

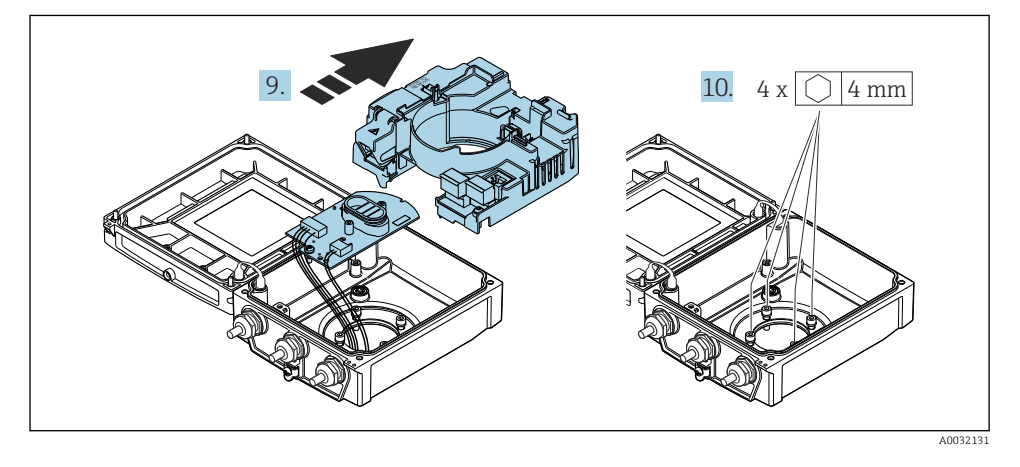

- 9. Távolítsa el az elektronikai modult a fő elektronikai modulból.
- 10. Lazítsa meg a távadóház rögzítőcsavarjait (összeszereléskor ügyeljen a meghúzási nyomatékra.

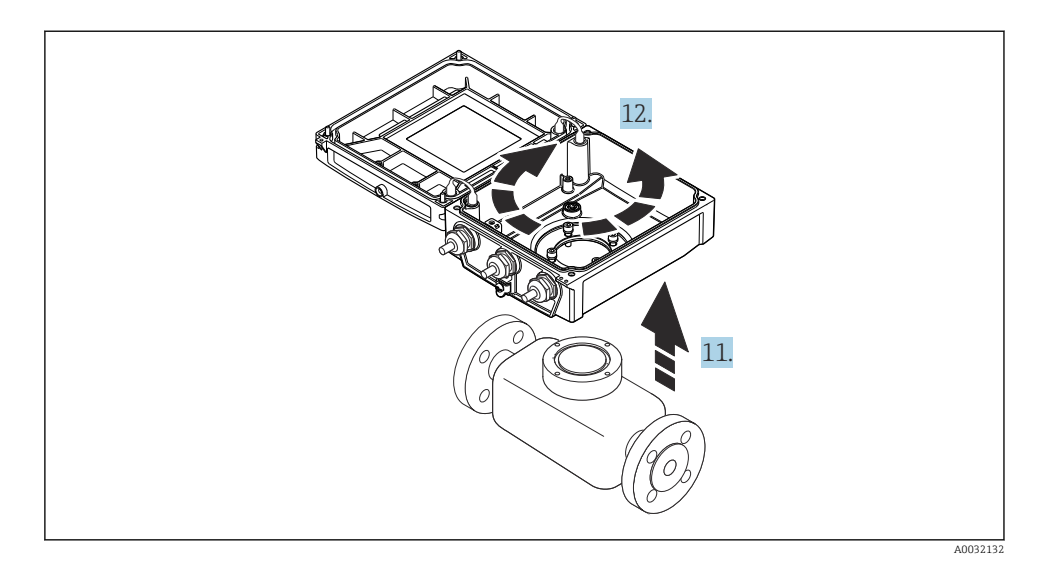

- 11. Emelje fel a távadó burkolatát.
- 12. A házat 90°-os lépésekben fordítsa el a kívánt pozícióba.

#### 4.2.2 Az érzékelőház felszerelése

#### ÉRTESÍTÉS

# Az érzékelő és a távadó közötti csatlakozókábelek nem megfelelően vannak végigvezetve a jeladóházban!

Ez a mérési jel interferenciáját okozhatja.

• A csatlakozókábeleket közvetlenül a dugók szintjén vezesse.

#### **A**FIGYELMEZTETÉS

### Kerülje a rögzítőcsavarok túlzott nyomatékkal történő meghúzását!

A távadó károsodása.

- ▶ Húzza meg a rögzítőcsavarokat a megadott meghúzási nyomatékkal.
- 1. Szerelje fel a távadóházat.
- 2. Húzza meg a távadóház rögzítőcsavarjait: meghúzási nyomaték: 5.5 Nm (4.1 lbf ft).
- 3. Csúsztassa az elektronikai modult a fő elektronikai modulba.
- 4. Helyezze be a fő elektronikai modult.
- 5. Húzza meg a fő elektronikai modul rögzítőcsavarjait: meghúzási nyomaték: 1.5 Nm (1.1 lbf ft).

### ÉRTESÍTÉS

#### Az intelligens érzékelőelektronikai modul dugója nem megfelelően lett csatlakoztatva! Nincs mérőjel a kimeneten.

► Az intelligens érzékelőelektronikai modul dugóját a kódolás szerint csatlakoztassa.

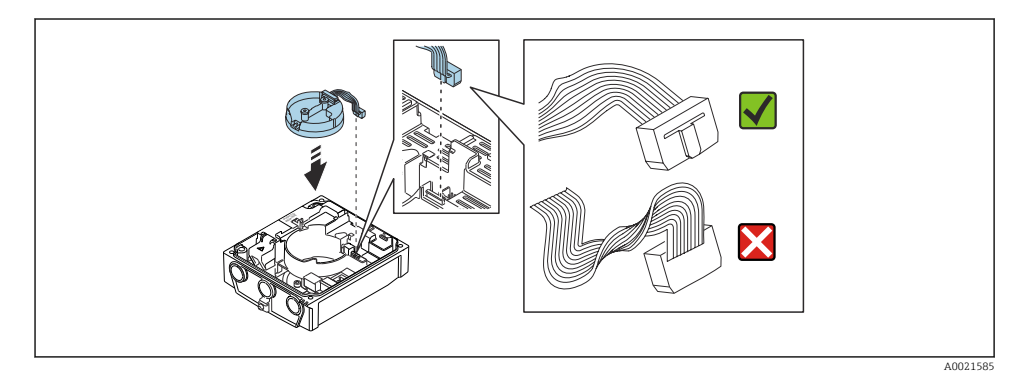

- 6. Csatlakoztassa az intelligens érzékelő-elektronikai modult: figyeljen a kódolásra!
- 7. Húzza meg az intelligens érzékelő-elektronikai modul rögzítőcsavarjait: meghúzási nyomaték: 0.6 Nm (0.4 lbf ft).
- 8. Helyezze be a kijelző modult, és zárja le.
- 9. Zárja le a házfedelet.
- Húzza meg a fő elektronikai modul rögzítőcsavarjait: meghúzási nyomaték alumínium háznál 2.5 Nm (1.8 lbf ft) – meghúzási nyomaték műanyag háznál 1 Nm (0.7 lbf ft).

# 4.3 A távadóház elforgatása: Promag L és W

A kapcsolódobozhoz vagy a kijelzőmodulhoz való könnyebb hozzáférés érdekében a távadó házát el lehet fordítani.

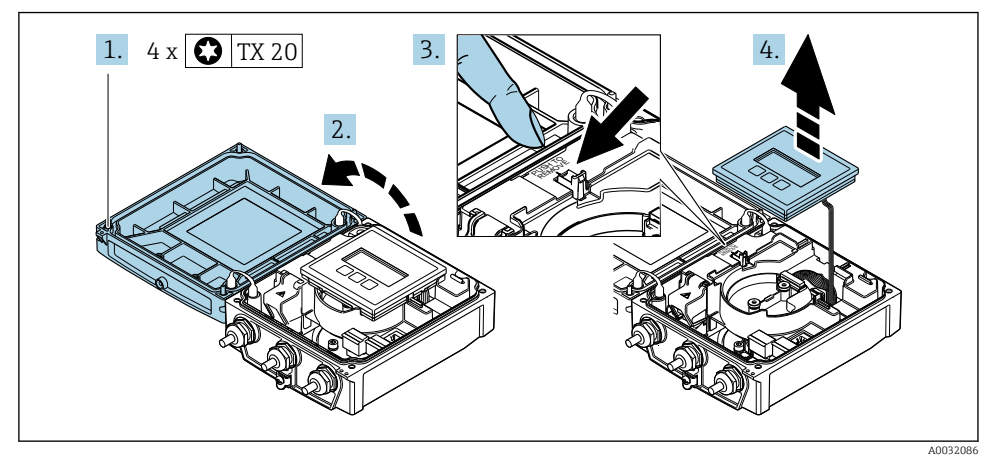

### 4.3.1 A távadóház leszerelése és forgatása

- 1. Lazítsa meg a ház fedelének rögzítőcsavarjait.
- 2. Nyissa fel a ház fedelét.
- 3. Oldja ki a kijelzőmodult.
- 4. Távolítsa el a kijelzőmodult.

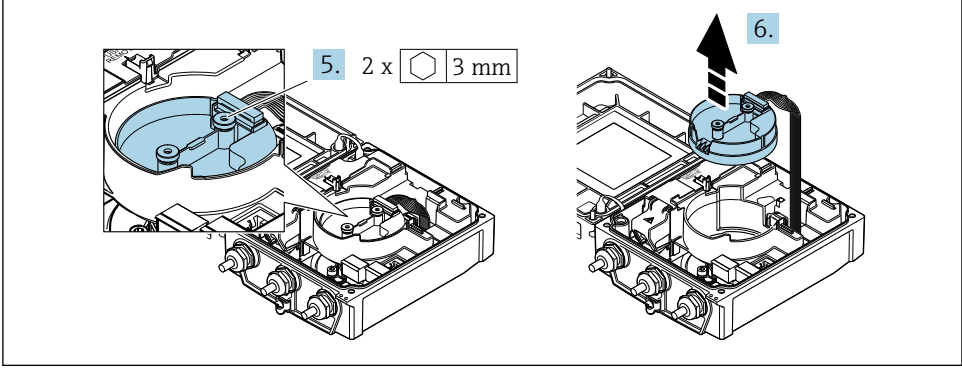

A0032087

- 5. Lazítsa meg az intelligens érzékelő-elektronikai modul rögzítőcsavarjait.
- 6. Távolítsa el az intelligens érzékelő-elektronikai modult.

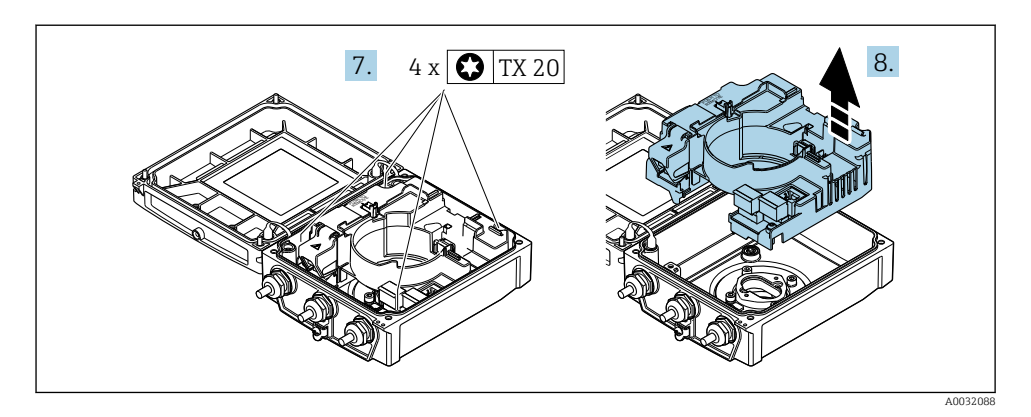

- 7. Lazítsa meg a fő elektronikai modul rögzítőcsavarjait.
- 8. Távolítsa el a fő elektronikai modult.

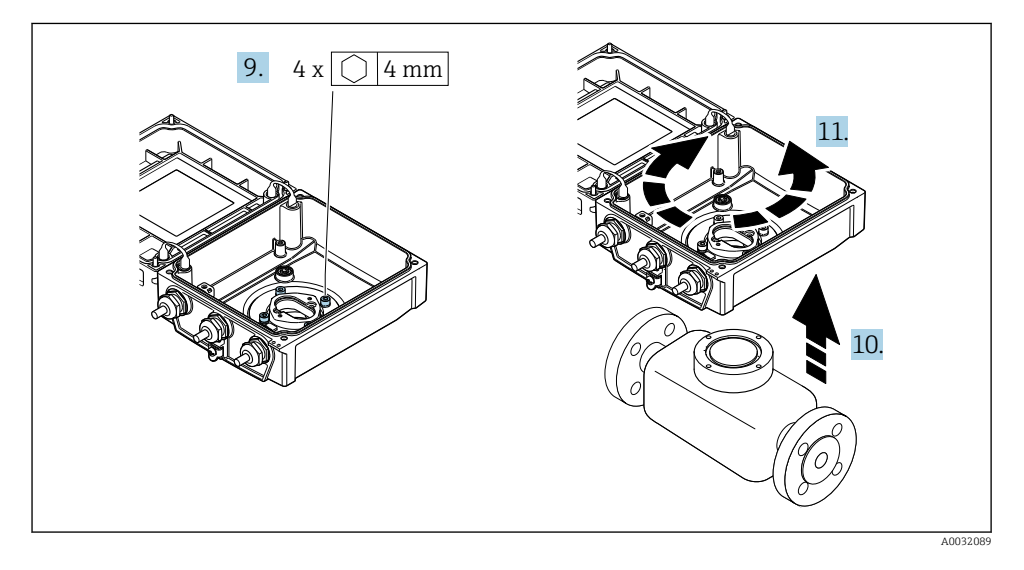

- 9. Lazítsa meg a távadóház rögzítőcsavarjait (összeszereléskor ügyeljen a meghúzási nyomatékra.
- 10. Emelje fel a távadó burkolatát.
- **11.** A házat 90°-os lépésekben fordítsa el a kívánt pozícióba.

#### 4.3.2 Az érzékelőház felszerelése

### **A**FIGYELMEZTETÉS

#### Kerülje a rögzítőcsavarok túlzott nyomatékkal történő meghúzását! A távadó károsodása.

- Húzza meg a rögzítőcsavarokat a megadott meghúzási nyomatékkal.
- 1. Szerelje fel a távadóházat.
- 2. Húzza meg a távadóház rögzítőcsavarjait: meghúzási nyomaték: 5.5 Nm (4.1 lbf ft).
- 3. Helyezze be a fő elektronikai modult.
- Húzza meg a fő elektronikai modul rögzítőcsavarjait: meghúzási nyomaték: 1.5 Nm (1.1 lbf ft).

#### ÉRTESÍTÉS

Az intelligens érzékelőelektronikai modul dugója nem megfelelően lett csatlakoztatva! Nincs mérőjel a kimeneten.

▶ Az intelligens érzékelőelektronikai modul dugóját a kódolás szerint csatlakoztassa.

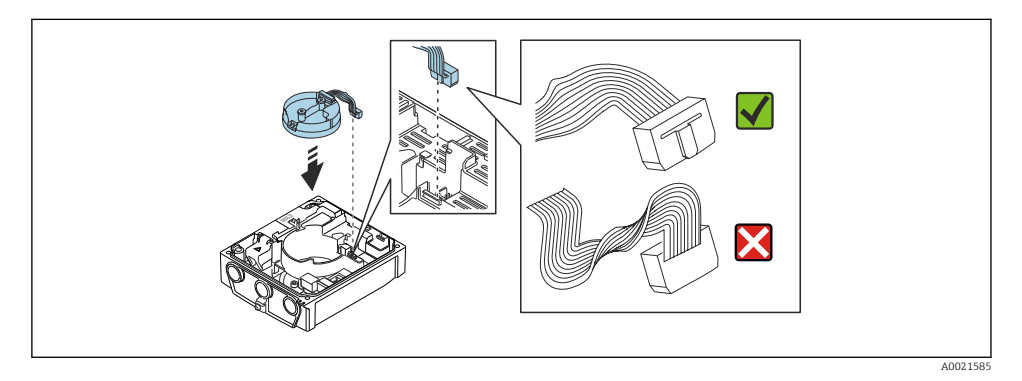

- 5. Csatlakoztassa az intelligens érzékelő-elektronikai modult: figyeljen a kódolásra!
- 6. Húzza meg az intelligens érzékelő-elektronikai modul rögzítőcsavarjait: meghúzási nyomaték: 0.6 Nm (0.4 lbf ft).
- 7. Helyezze be a kijelző modult, és zárja le.
- 8. Zárja le a házfedelet.
- 9. Húzza meg a fő elektronikai modul rögzítőcsavarjait: meghúzási nyomaték alumínium háznál 2.5 Nm (1.8 lbf ft) meghúzási nyomaték műanyag háznál 1 Nm (0.7 lbf ft).

# 4.4 Távadó beépítés utáni ellenőrzése

Az alábbi műveleteket követően minden esetben el kell végezni a beépítés utáni ellenőrzést:

- A távadóház elfordítása
- A kijelzőmodul elforgatása

| Az eszköz sértetlen (szemrevételezéses ellenőrzés)?                    |  |
|------------------------------------------------------------------------|--|
| A távadóház elforgatása:                                               |  |
| <ul> <li>A rögzítőcsavar szorosan meg van húzva?</li> </ul>            |  |
| <ul> <li>A csatlakozódoboz fedele erősen le van csavarozva?</li> </ul> |  |
| <ul> <li>A rögzítőbilincs erősen meg van húzva?</li> </ul>             |  |
| A kijelzőmodul elforgatása:                                            |  |
| <ul> <li>A csatlakozódoboz fedele erősen le van csavarozva?</li> </ul> |  |
| <ul> <li>A rögzítőbilincs erősen meg van húzva?</li> </ul>             |  |

# 5 Elektromos csatlakoztatás

### ÉRTESÍTÉS

### A mérőberendezés nem rendelkezik belső megszakítóval.

- Ezért egy kapcsolóval vagy egy tápáramköri megszakítóval lássa el a mérőeszközt, hogy a tápellátás könnyen leválasztható legyen a hálózatról.
- Bár a mérőberendezés egy biztosítékkal van ellátva, a rendszerbe további túláramvédelmet (maximum 16 A) kell beépíteni.

### 5.1 Elektromos biztonság

A vonatkozó nemzeti előírásoknak megfelelően.

### 5.2 Csatlakoztatási feltételek

### 5.2.1 Szükséges eszközök

- Nyomatékkulcs
- Kábelek bevezetéséhez: Használja a megfelelő szerszámokat
- Vezetékcsupaszoló
- Sodrott kábelek használata esetén: Krimpelő fogó az érvéghüvelyekhez

### 5.2.2 Az összekötő kábelre vonatkozó követelmények

Az ügyfél által biztosított összekötő kábeleknek az alábbi követelményeknek kell megfelelniük.

### Megengedett hőmérséklet-tartomány

- A telepítés helyszínén hatályos országos felszerelési irányelveket be kell tartani.
- A kábeleknek megfelelőeknek kell lenniük a várható minimális és maximális hőmérsékletekhez.

### Tápkábel (a belső földelőkapocs vezetékével együtt)

Normál szerelőkábel használata elegendő.

### Jelkábel

#### EtherNet/IP

Az ANSI/TIA/EIA-568-B.2 szabvány melléklete az EtherNet/IP-hez használt kábel minimumkategóriáját CAT 5-ben határozza meg. CAT 5e és CAT 6 ajánlott.

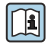

Az EtherNet/IP hálózatok tervezésére és telepítésére vonatkozó további információkat lásd: "Media Planning and Installation Manual". Az ODVA Szervezet EtherNet/IP"-je

### Összekötő kábel távoli változathoz

Távoli változat esetén az érzékelő egy elektródakábelen és egy tekercsáram kábelen keresztül csatlakozik a távadóhoz.

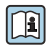

A csatlakozókábel részletes specifikációira vonatkozóan lásd az eszköz Használati útmutatóját → 🗎 3

#### Használat erős elektromos interferenciát okozó környezetben

A földelés a csatlakozóház belsejében rendelkezésre álló földelő kapocs segítségével történik. A kábelárnyékolás lecsupaszolt és a földelő kapocshoz hajlított vége a lehető legrövidebb legyen.

### Kábel átmérője

- Szállított tömszelencék:
  - Szabványos kábelhez: M20 × 1,5, ¢6 ... 12 mm (0.24 ... 0.47 in) kábellel
  - Erősített kábelhez: M20 × 1,5 φ9.5 ... 16 mm (0.37 ... 0.63 in) kábellel
- (Dugaszolható) rugós kapcsok 0.5 ... 2.5 mm<sup>2</sup> (20 ... 14 AWG) vezetékkeresztmetszetekhez

### 5.2.3 Kapocskiosztás

A rendelkezésre álló bemeneteken és kimeneteken kívüli elektromos csatlakoztatásra vonatkozó kapocskiosztás a fő elektronikai modulon lévő csatlakoztatási adattáblán található.

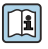

A kapocskiosztással kapcsolatos részletes információkért lásd a készülék Használati útmutatóját  $\rightarrow~\textcircled{B}$  3

#### 5.2.4 A mérőeszköz előkészítése

Végezze el az alábbi lépéseket a megadott sorrendben:

- 1. Szerelje fel az érzékelőt és a távadót.
- 2. Csatlakozóház, érzékelő: Csatlakoztassa az összekötő kábelt.
- 3. Távadó: Csatlakoztassa az összekötő kábelt.
- 4. Távadó: Csatlakoztassa a jelkábelt és a tápfeszültség kábelét.

#### ÉRTESÍTÉS

#### A ház nem megfelelő tömítése!

Veszélyeztetheti a mérőeszköz működésének megbízhatóságát.

- ► Használjon a védelmi fokozatnak megfelelő tömszelencéket.
- 1. Vegye ki a vakdugót, ha van.
- Ha a mérőeszköz tömszelencék nélkül lett szállítva: Biztosítsa a megfelelő tömszelencét az összekötőkábelhez.
- Ha a mérőeszköz tömszelencékkel lett szállítva: Vegye figyelembe az összekötőkábelekre vonatkozó követelményeket → 
   <sup>(1)</sup> 19.

#### 5.2.5 A távoli működtetésű változathoz való összekötő kábel előkészítése

Az összekötő kábel lezárásakor a következő pontokra ügyeljen:

1. Elektródakábel esetében:

Győződjön meg róla, hogy az érzékelő oldalán az érvéghüvelyek ne érjenek hozzá a mag árnyékolásához. Minimális távolság = 1 mm (kivétel: zöld "GND" (földelő) kábel)

2. Tekercsáramkábel esetén:

A hárommagú kábel egy magjának leszigetelése a magerősítés szintjén. A csatlakozáshoz csak két mag szükséges.

 Finomsodratú kábelmagokkal rendelkező kábelekhez (sodrott kábelek): A kábelereket szerelje fel érvéghüvelyekkel.

#### Távadó

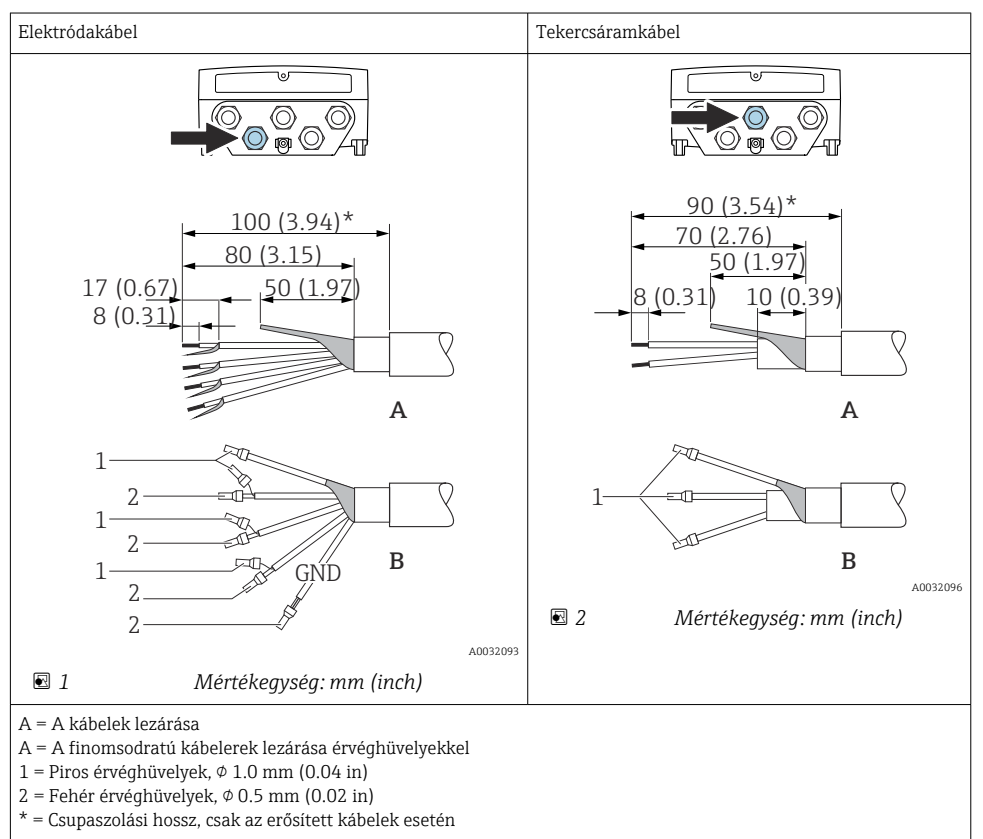

### Érzékelő

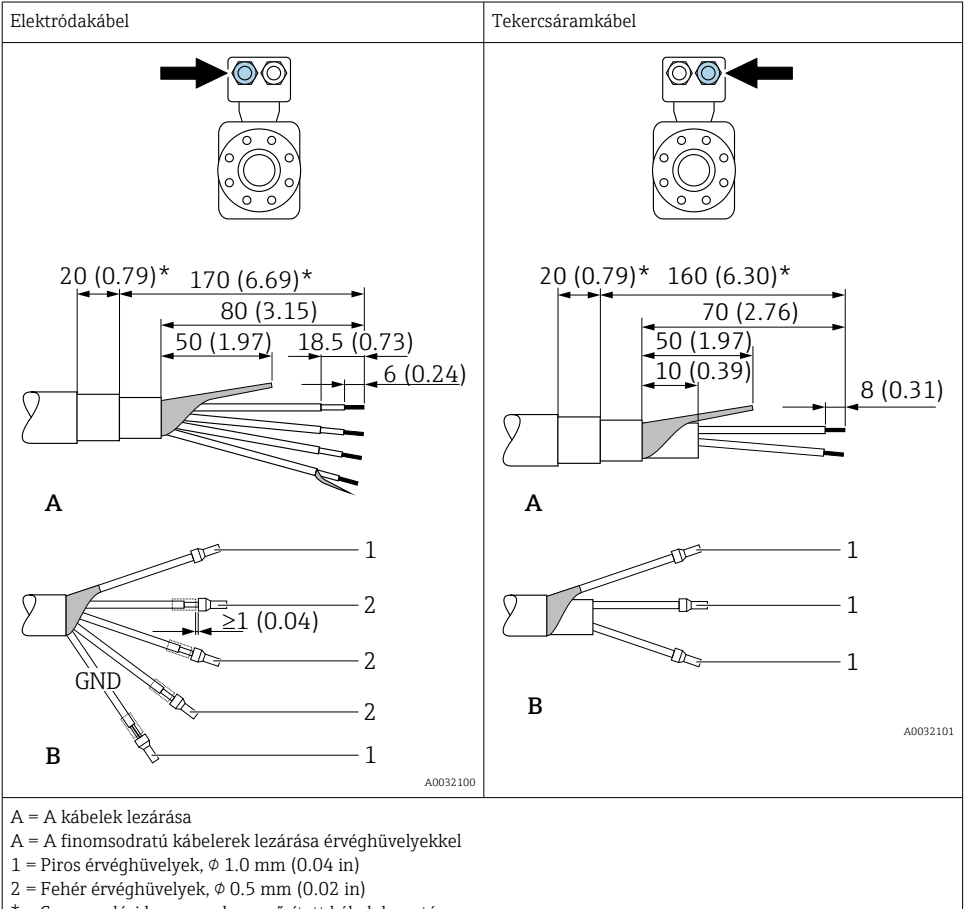

\* = Csupaszolási hossz, csak az erősített kábelek esetén

### 5.3 A mérőeszköz csatlakoztatása

### **A**FIGYELMEZTETÉS

#### Áramütés veszélye! Az alkatrészek veszélyes feszültséget hordoznak!

- ▶ Az elektromos csatlakozást csak megfelelően képzett szakemberek alakíthatják ki.
- Vegye figyelembe a szövetségi/országos beépítési szabályokat és előírásokat.
- > Tartsa be a munkahelyre vonatkozó helyi biztonsági szabályokat.
- ► Vegye figyelembe az üzem földelési koncepcióját.
- Soha ne szerelje fel vagy huzalozza a mérőeszközt, amíg az a tápfeszültséghez van csatlakoztatva.
- ► A tápfeszültség rákapcsolása előtt csatlakoztassa a mérőeszközhöz a védőföldelést.

#### 5.3.1 A távoli változat csatlakoztatása

### **FIGYELMEZTETÉS**

#### Fennáll az elektronikus alkatrészek rongálódásának veszélye!

- Az érzékelőt és a távadót ugyanahhoz a potenciálkiegyenlítéshez csatlakoztassa.
- ► Az érzékelőt csak vele azonos sorozatszámmal rendelkező távadóhoz csatlakoztassa.
- ▶ Földelje le az érzékelő csatlakozóházát a külső csavaros kapocs segítségével.

Távoli változat esetén az alábbi műveletsor ajánlott (a megadott sorrendben):

- 1. Szerelje fel az érzékelőt és a távadót.
- 2. Csatlakoztassa a távoli változathoz való összekötő kábelt.
- 3. Csatlakoztassa a távadót.

#### A csatlakozókábel bekötése az érzékelő csatlakozóházába

#### Promag D

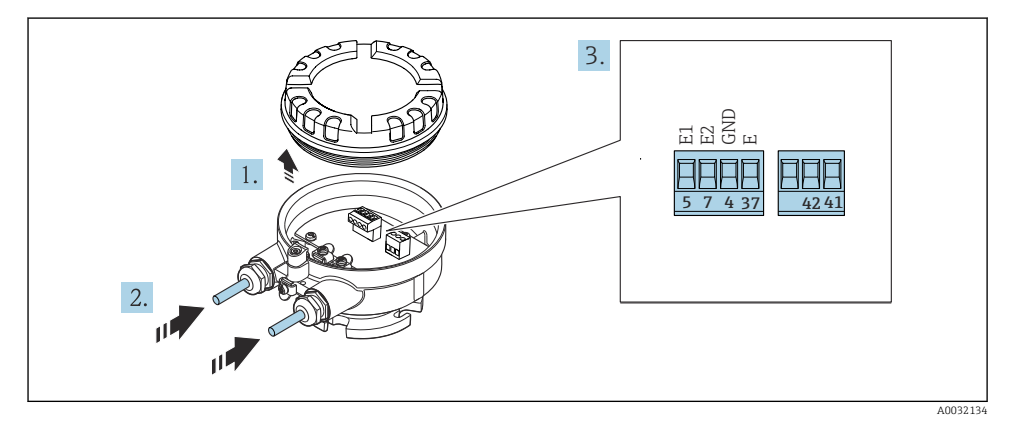

3 Érzékelő: csatlakozómodul

- 1. Lazítsa meg a házfedél rögzítőbilincsét.
- 2. Csavarja le és vegye le a házfedelet.

- 3. Tolja be a kábelt a kábelbevezetésen keresztül. A szoros tömítés biztosítása érdekében ne távolítsa el a tömítőgyűrűt a kábelbevezetésből.
- 5. A kábelt a terminálkiosztás szerint csatlakoztassa .
- 6. Erősen húzza meg a kábeltömszelencéket.

#### 7. **FIGYELMEZTETÉS**

- A burkolat nem megfelelő szigetelése érvénytelenítheti annak védelmi fokozatát.
- A csavart kenőanyag használata nélkül csavarja be. A fedélen lévő meneteket száraz kenőanyaggal vonták be.

Az érzékelő visszaszereléséhez fordított sorrend szerint végezze el a műveletet.

#### Promag L és W

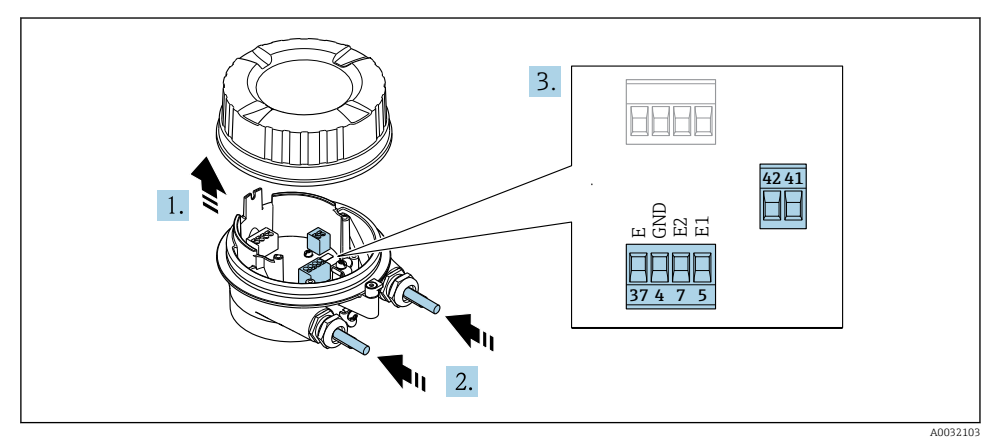

- 4 Érzékelő: csatlakozómodul
- 1. Lazítsa meg a házfedél rögzítőbilincsét.
- 2. Csavarja le és vegye le a házfedelet.
- 3. Tolja be a kábelt a kábelbevezetésen keresztül. A szoros tömítés biztosítása érdekében ne távolítsa el a tömítőgyűrűt a kábelbevezetésből.

#### 4. ÉRTESÍTÉS

#### Csővezeték toldásokhoz:

 Illessze az O-gyűrűt a kábelre és kellő mértékben tolja vissza. A kábel behelyezésekor az O-gyűrűnek a csőtoldáson kívül kell lennie.

Tolja be a kábelt a kábelbevezetésen keresztül. A szoros tömítés biztosítása érdekében ne távolítsa el a tömítőgyűrűt a kábelbevezetésből.

 Csupaszolja le a kábelt és a vezetékek végeit. Sodrott kábelek esetén használjon érvéghüvelyeket → 
<sup>B</sup> 21.

- 6. A kábelt a terminálkiosztás szerint csatlakoztassa .
- 7. Erősen húzza meg a kábeltömszelencéket.

### 8. **FIGYELMEZTETÉS**

#### A burkolat nem megfelelő szigetelése érvénytelenítheti annak védelmi fokozatát.

 A csavart kenőanyag használata nélkül csavarja be. A fedélen lévő meneteket száraz kenőanyaggal vonták be.

Az érzékelő visszaszereléséhez fordított sorrend szerint végezze el a műveletet.

#### A csatlakozókábel csatlakoztatása a távadóhoz

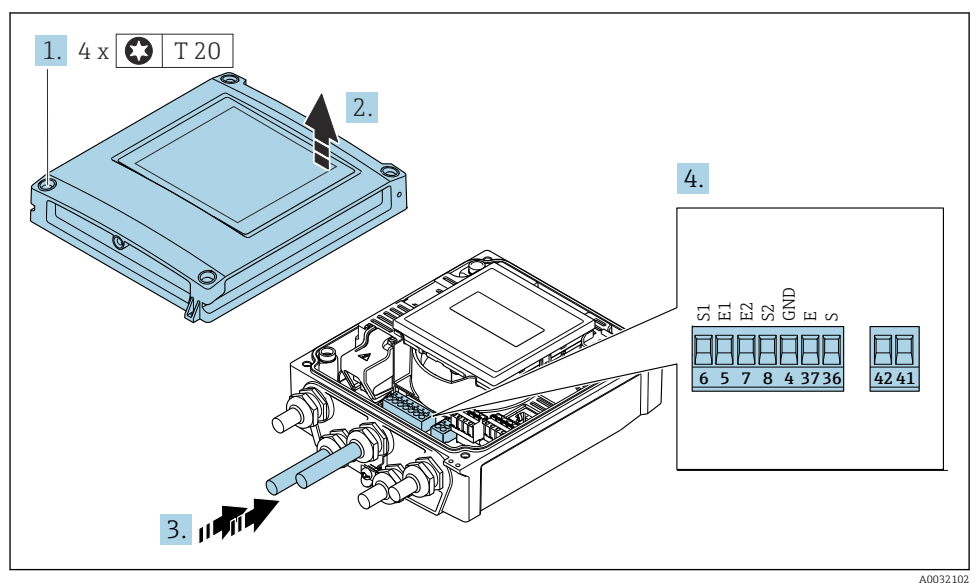

- 🖻 5 Távadó: fő elektronikai modul terminálokkal
- 1. Lazítsa meg a ház fedelén lévő 4 rögzítőcsavart.
- 2. Nyissa fel a házfedelet.
- 3. Tolja be a kábelt a kábelbevezetésen keresztül. A szoros tömítés biztosítása érdekében ne távolítsa el a tömítőgyűrűt a kábelbevezetésből.
- 5. A kábelt a terminálkiosztás szerint csatlakoztassa .
- 6. Erősen húzza meg a kábeltömszelencéket.

### 7. **FIGYELMEZTETÉS**

### A burkolat nem megfelelő szigetelése érvénytelenítheti annak védelmi fokozatát.

• A csavart kenőanyag használata nélkül csavarja be.

A távadó visszaszereléséhez végezze el a leszerelési folyamatot fordított sorrendben.

### 5.3.2 A távadó csatlakoztatása

### **A**FIGYELMEZTETÉS

### A burkolat nem megfelelő szigetelése érvénytelenítheti annak védelmi fokozatát.

 A csavart kenőanyag használata nélkül csavarja be. A fedélen lévő meneteket száraz kenőanyaggal vonták be.

A műanyag ház meghúzási nyomatékai

| A házfedél rögzítőcsavarja | 1 Nm (0.7 lbf ft)   |
|----------------------------|---------------------|
| Kábelbevezetés             | 5 Nm (3.7 lbf ft)   |
| Földelő kapocs             | 2.5 Nm (1.8 lbf ft) |

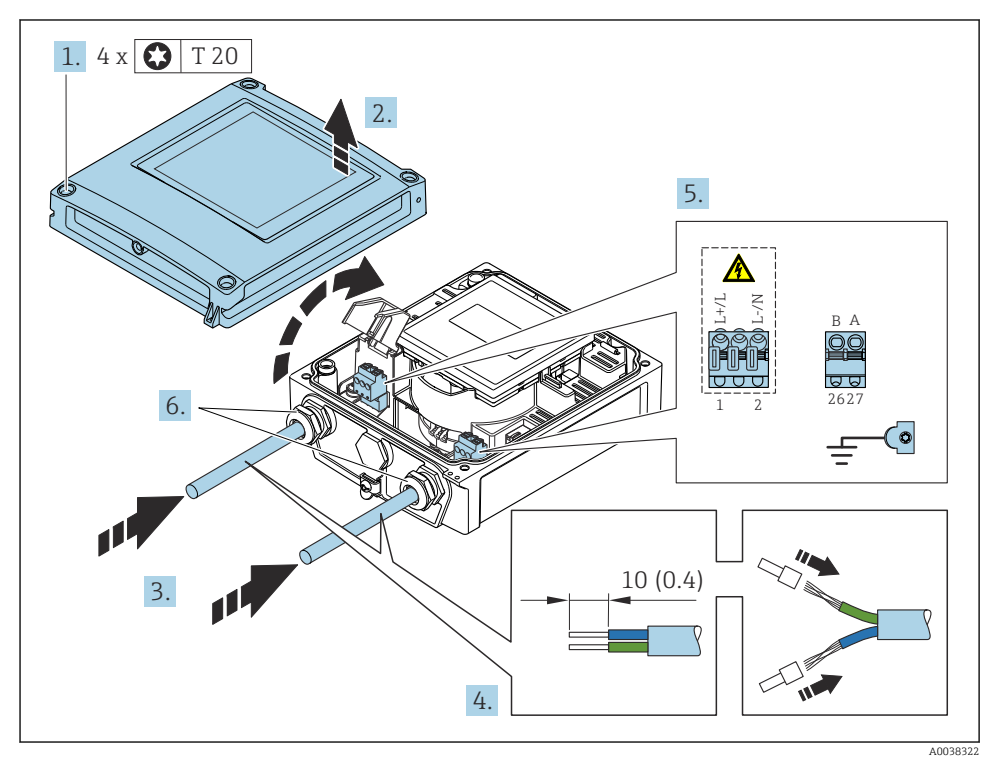

🖻 6 🔹 A tápfeszültség és az EtherNet/IP csatlakoztatása

- 1. Lazítsa meg a ház fedelén lévő 4 rögzítőcsavart.
- 2. Nyissa fel a ház fedelét.
- 3. Tolja be a kábelt a kábelbevezetésen keresztül. A szoros tömítés biztosítása érdekében ne távolítsa el a tömítőgyűrűt a kábelbevezetésből.

- 4. Csupaszolja le a kábelt és a vezetékek végeit. Sodrott kábelek esetén használjon érvéghüvelyeket.
- 5. A kábeleket a fő elektronikai modulon lévő csatlakoztatási adattáblának megfelelően csatlakoztassa, a tápfeszültséghez: nyissa ki az ütésvédő fedelet.
- 6. Erősen húzza meg a kábeltömszelencéket.

#### A tápfeszültség csatlakoztatása

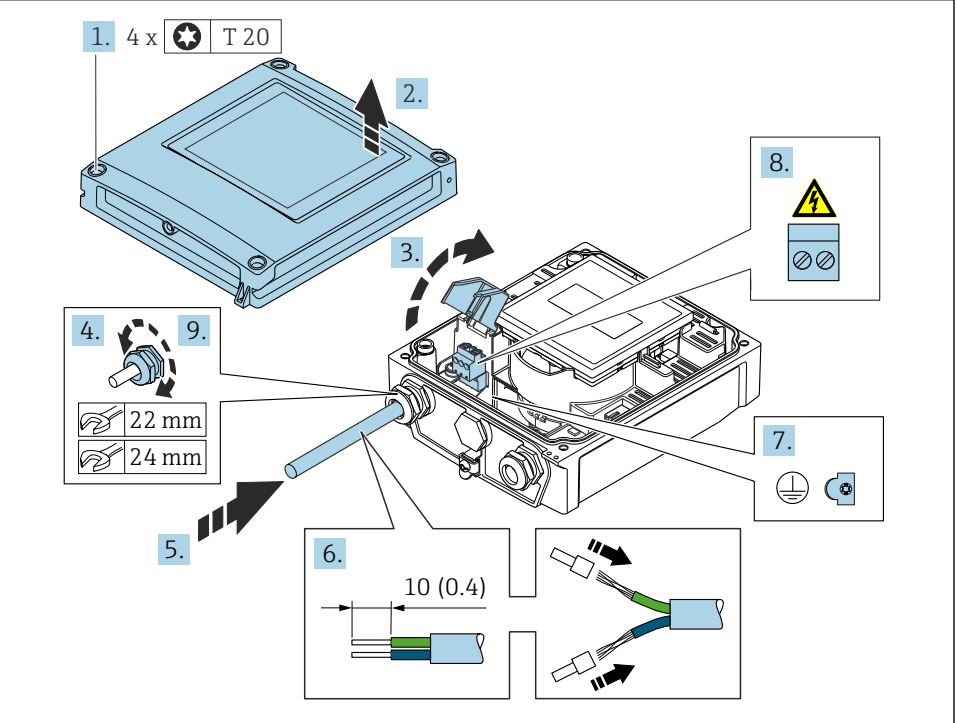

A0038184

- 1. Lazítsa meg a ház fedelén lévő 4 rögzítőcsavart.
- 2. Nyissa fel a házfedelet.
- 3. Nyissa fel a védőburkolatot.
- 4. Lazítsa ki a kábeltömszelencét.
- 5. Tolja be a kábelt a kábelbevezetésen keresztül. A szoros tömítés biztosítása érdekében ne távolítsa el a tömítőgyűrűt a kábelbevezetésből.
- 6. Csupaszolja le a kábelt és a vezetékek végeit. Sodrott kábelek esetén használjon érvéghüvelyeket.
- 7. Csatlakoztassa a védőföldelést.
- 8. A kábelt a terminálkiosztás szerint csatlakoztassa .

9. Erősen húzza meg a kábeltömszelencét.

### Az RJ45 csatlakozó felszerelése

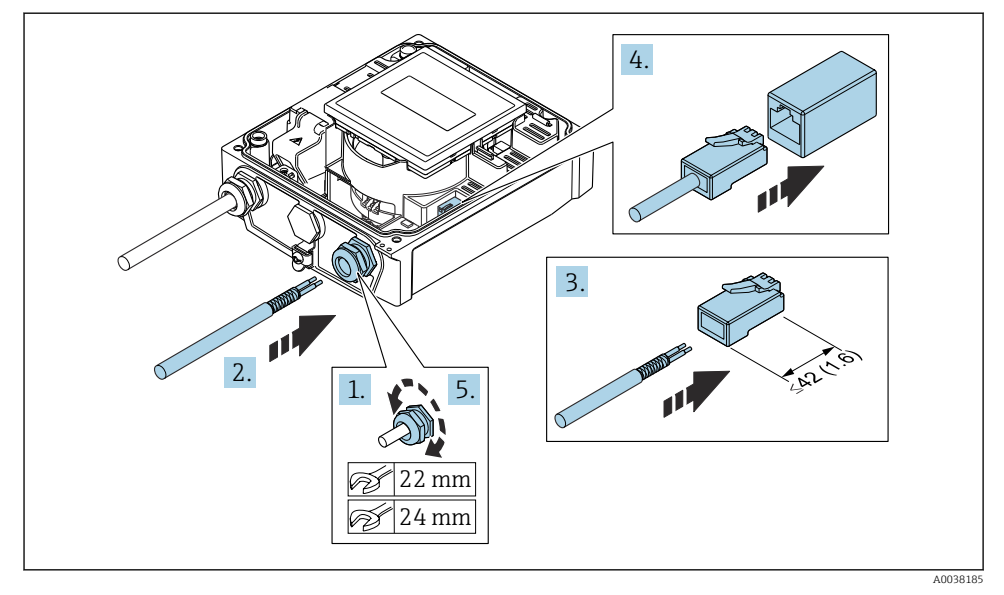

- 1. Lazítsa ki a kábeltömszelencét.
- 2. Tolja be a kábelt a kábelbevezetésen keresztül. A szoros tömítés biztosítása érdekében ne távolítsa el a tömítőgyűrűt a kábelbevezetésből.
- 3. Csupaszolja le a kábelt és az érvégeket és csatlakoztassa az RJ45 csatlakozóhoz.
- 4. Csatlakoztassa az RJ45 csatlakozót.
- 5. Erősen húzza meg a kábeltömszelencét.

#### A távadó visszaszerelése

- 1. Zárja le a védőburkolatot.
- 2. Zárja le a házfedelet.

#### 3. **A** FIGYELMEZTETÉS

### A burkolat nem megfelelő szigetelése érvénytelenítheti annak védelmi fokozatát.

• A csavart kenőanyag használata nélkül csavarja be.

Húzza meg a házfedél 4 rögzítőcsavarját.

# 5.4 Potenciálkiegyenlítés biztosítása

### 5.4.1 Bevezető

A helyes potenciálkiegyenlítés (potenciálkiegyenlítés) a stabil és megbízható áramlásmérés előfeltétele. A nem megfelelő vagy helytelen potenciálkiegyenlítés a készülék meghibásodásához és biztonsági kockázathoz vezethet.

A helyes, problémamentes mérés érdekében a következő követelményeknek kell teljesülnie:

- Az az elv érvényes, hogy a közegnek, az érzékelőnek és a távadónak azonos elektromos potenciálon kell lennie.
- Vegye figyelembe a vállalaton belüli földelési irányelveket, anyagokat, valamint a cső földelési feltételeit és potenciálját.
- A szükséges potenciálkiegyenlítő csatlakozásokat minimálisan 6 mm<sup>2</sup> (0.0093 in<sup>2</sup>) keresztmetszetű földelő kábelekkel kell létrehozni.
- Távoli eszközváltozatok esetén a példában szereplő földelő kapocs minden esetben az érzékelőre vonatkozik, és nem a távadóra.

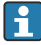

A tartozékokat, például a földelő kábelt és a földelőlemezeket megrendelheti az Endress +Hauser-től: Használati útmutató a készülékhez → 🗎 3

Veszélyes területen használt eszközök esetén kérjük, vegye figyelembe a Robbanásvédelmi dokumentációban (XA) $\rightarrow \cong$  3 ismertetett utasításokat.

### Alkalmazott rövidítések

- PE (Protective Earth): potenciál a készülék védőföldelő kapcsain
- P<sub>P</sub> (Potential Pipe): a cső potenciálja, a karimáknál mérve
- P<sub>M</sub> (Potential Medium): a közeg potenciálja

### 5.4.2 Szabványos helyzetekre vonatkozó csatlakozási példák

### Bélés nélküli és földelt fémcső

- A potenciálkiegyenlítés a mérőcsövön keresztül történik.
- A közeg földpotenciálra van állítva.

#### Indítási feltételek:

- A csövek mindkét oldalon megfelelően földeltek.
- A csövek vezetőképesek és ugyanolyan elektromos potenciállal rendelkeznek, mint a közeg

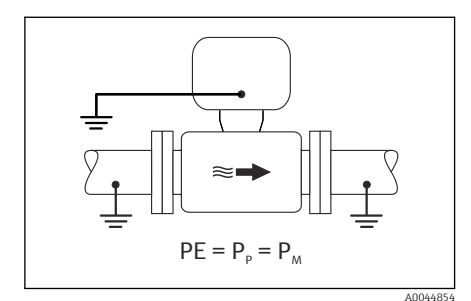

🛃 7 Promag L, W

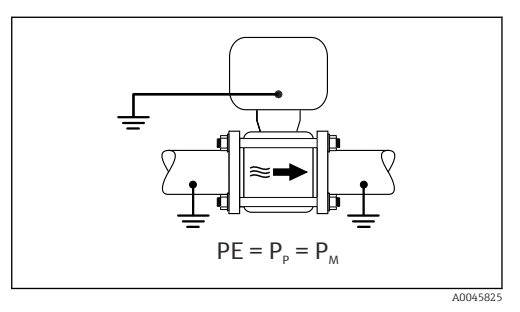

🖻 8 🔹 Promag D

 Csatlakoztassa a távadó vagy az érzékelő csatlakozóházát a földpotenciálhoz az erre a célra biztosított földelő kapocs segítségével.

### Promag L, W: fém cső bélés nélkül

- A potenciálkiegyenlítés a földelőcsatlakozón és a csőkarimákon keresztül történik.
- A közeg földpotenciálra van állítva.

Indítási feltételek:

- A csövek nincsenek megfelelően földelve.
- A csövek vezetőképesek és ugyanolyan elektromos potenciállal rendelkeznek, mint a közeg

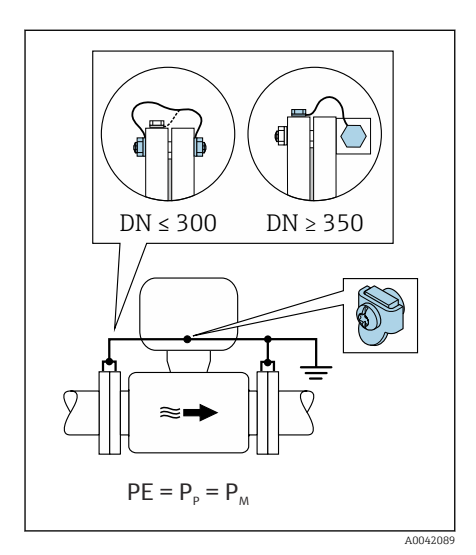

🖻 9 Promag L, W

- 1. Csatlakoztassa mindkét érzékelőkarimát a csőkarimához egy földelővezetékkel és földelje le azokat.
- 2. Csatlakoztassa a távadó vagy az érzékelő csatlakozóházát a földpotenciálhoz az erre a célra biztosított földelő kapocs segítségével.
- DN ≤ 300 (12") esetén: a karima csavarjaival erősítse a földelőkábelt közvetlenül az érzékelő karimájának vezető burkolatához.
- DN ≥ 350 (14") esetén: erősítse a földelőkábelt közvetlenül a fém szállítókerethez. Vegye figyelembe a csavarhúzási nyomatékokat: lásd az érzékelő Rövid használati útmutatóját.

### Műanyag cső vagy szigetelő béléssel rendelkező cső

- A potenciálkiegyenlítés a következők segítségével történik:
  - Promag D: földelő kapocs és karimák
  - Promag L, W: földelő kapocs és földelő lemezek
- A közeg földpotenciálra van állítva.

Indítási feltételek:

- A cső szigetelő hatású.
- Nem garantált az alacsony impedanciájú közeg földelése az érzékelő közelében.
- Nem zárható ki az áramok közegen keresztüli kiegyenlítődése.

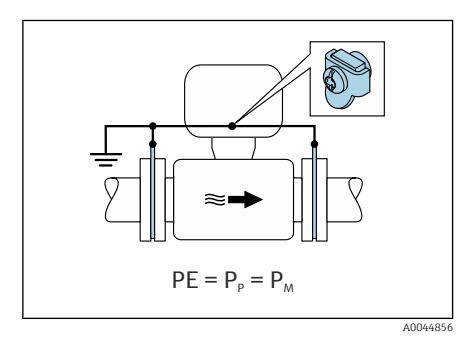

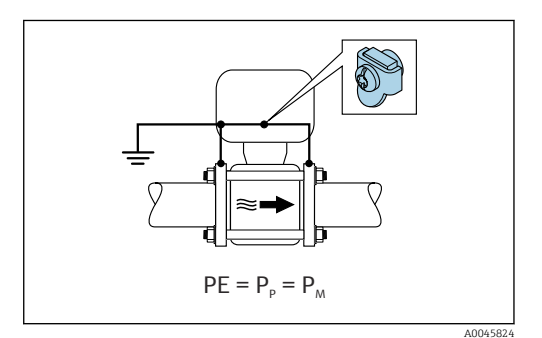

🖻 10 Promag L, W

🖻 11 🛛 Promag D

#### Promag D

- 1. Csatlakoztassa a karimákat a távadó vagy az érzékelő csatlakozóházának földelőcsatlakozójához a földelő kábellel.
- 2. Csatlakoztassa a csatlakozót a földpotenciálhoz.

Promag L és W

- 1. Csatlakoztassa a földelőlemezeket a távadó vagy az érzékelő csatlakozóházának földelőcsatlakozójához a földelő kábellel.
- 2. Csatlakoztassa a csatlakozót a földpotenciálhoz.

#### 5.4.3 Csatlakozási példa olyan esetre, amikor a közeg és a védőföldelés potenciálja nem egyenlő

Ezekben az esetekben a közegpotenciál eltérhet az eszköz potenciáljától.

#### Fém, földelés nélküli cső

Az érzékelő és a távadó úgy van felszerelve, hogy a PE felé elektromos szigetelést biztosítson, pl. elektrolitikus folyamatokhoz vagy katódos védelemmel ellátott rendszerekhez.

Indítási feltételek:

- Bélés nélküli fémcső
- Csövek elektromosan vezető béléssel

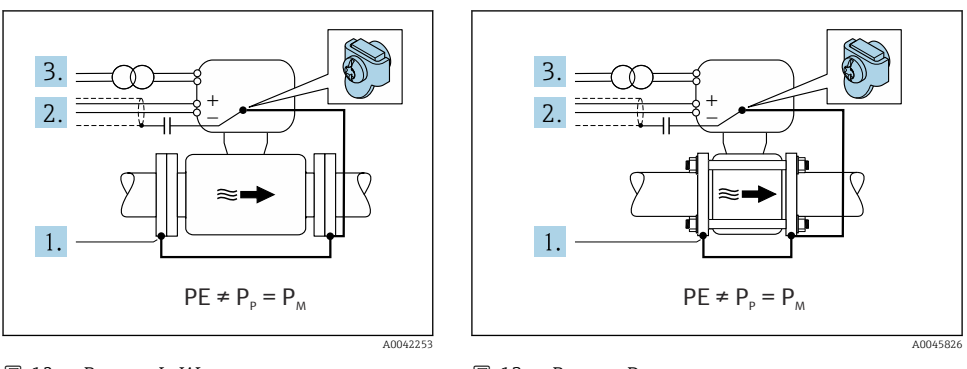

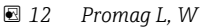

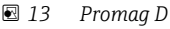

- 1. Csatlakoztassa a csőkarimákat és a távadót a földelő kábellel.
- Vezesse a jelkábelek árnyékolását egy kondenzátoron keresztül (ajánlott érték 1,5µF/ 50V).
- Az eszköz egy olyan tápegységhez csatlakozik, amely lebegőfeszültséget szolgáltat a védőföldhöz viszonyítva (leválasztó transzformátor). Ez az intézkedés nem szükséges a PE (védőföldelés) nélküli 24 V DC tápfeszültség esetén (= SELV tápegység).

### 5.4.4 Promag W: csatlakozási példák, amelyekben a közeg és a védőföldelés potenciálja nem egyenlő, a "Földeléstől elszigetelt mérés" opcióval

Ezekben az esetekben a közegpotenciál eltérhet az eszköz potenciáljától.

### Bevezető

A "Földeléstől elszigetelt mérés" opció lehetővé teszi a mérőrendszer galvanikus leválasztását a készülék potenciáljáról. Ez minimalizálja a káros kiegyenlítő áramokat, amelyeket a közeg és az eszköz közötti potenciálkülönbségek okoznak. A "Földeléstől elszigetelt mérés" lehetősége opcionálisan elérhető: "Érzékelő opció" rendelési kód, CV opció

Működési feltételek a "Földeléstől elszigetelt mérés" opció használatához

| Eszközváltozat                                               | Kompakt és távoli szerelésű változat<br>(A csatlakozó kábel hossza ≤ 10 m) |
|--------------------------------------------------------------|----------------------------------------------------------------------------|
| Feszültségkülönbségek a közeg és az eszközpotenciál között   | A lehető legkisebb, általában a mV tartományban                            |
| Váltóáram frekvenciák a közegben vagy a földpotenciálon (PE) | Az országban jellemző elektromos frekvencia alatt                          |

- A megadott vezetőképesség-mérési pontosság elérése érdekében ajánlott a vezetőképesség kalibrálása, amikor a készüléket telepítik.
  - A cső teljes beállítása javasolt, amikor a készüléket telepítik.

### Műanyag cső

Az érzékelő és a távadó megfelelően földelt. Potenciálkülönbség léphet fel a közeg és a védőföldelés között. A P<sub>M</sub> és PE közötti, a referenciaelektródon keresztüli potenciálkiegyenlítés a "Földeléstől elszigetelt mérés" opcióval minimalizálható.

Indítási feltételek:

- A cső szigetelő hatású.
- Nem zárható ki az áramok közegen keresztüli kiegyenlítődése.

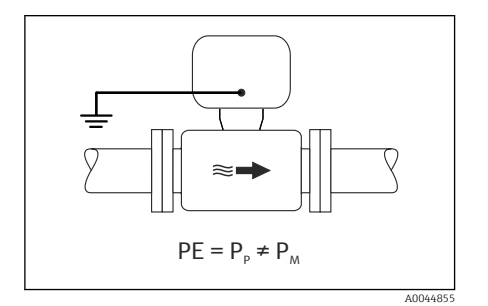

🖻 14 Promag W

- 1. Használja a "Földeléstől elszigetelt mérés" opciót, miközben betartja a földeléstől elválasztott mérés működési feltételeit.
- 2. Csatlakoztassa a távadó vagy az érzékelő csatlakozóházát a földpotenciálhoz az erre a célra biztosított földelő kapocs segítségével.

### Fém, földelés nélküli cső szigetelő béléssel

Az érzékelő és a távadó úgy van felszerelve, hogy a PE felé elektromos szigetelést biztosítson. A közeg és a cső különböző potenciállal rendelkezik. A "Földeléstől elszigetelt mérés" opció minimalizálja a káros kiegyenlítő áramokat a  $P_M$  és a  $P_P$  között a referenciaelektródon keresztül.

Indítási feltételek:

- Fémcső szigetelő béléssel
- Nem zárható ki az áramok közegen keresztüli kiegyenlítődése.

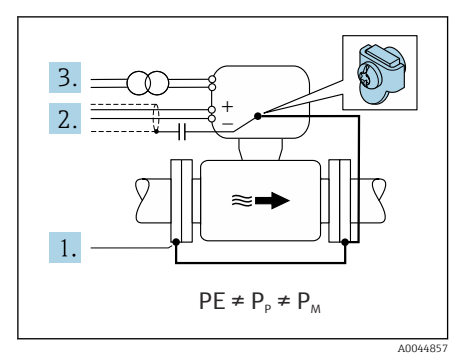

#### 🖻 15 Promag W

1. Csatlakoztassa a csőkarimákat és a távadót a földelő kábellel.

- 2. Vezesse a jelkábelek árnyékolását egy kondenzátoron keresztül (ajánlott érték 1,5μF/ 50V).
- 3. Az eszköz egy olyan tápegységhez csatlakozik, amely lebegőfeszültséget szolgáltat a védőföldhöz viszonyítva (leválasztó transzformátor). Ez az intézkedés nem szükséges a PE (védőföldelés) nélküli 24 V DC tápfeszültség esetén (= SELV tápegység).
- 4. Használja a "Földeléstől elszigetelt mérés" opciót, miközben betartja a földeléstől elválasztott mérés működési feltételeit.

### 5.5 Speciális csatlakoztatási utasítások

### 5.5.1 Csatlakoztatási példák

#### EtherNet/IP

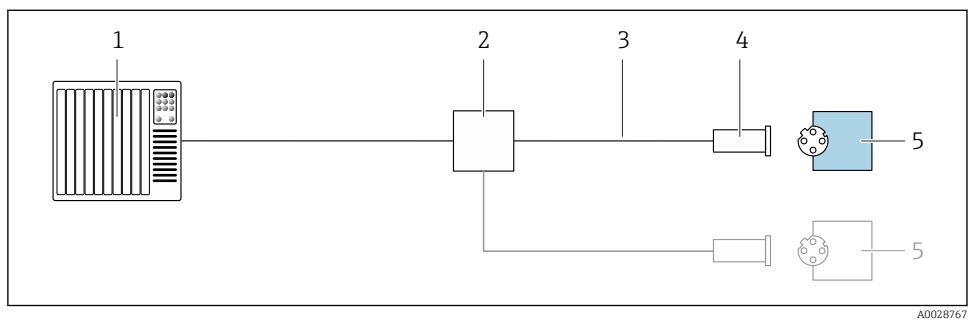

🖻 16 Csatlakoztatási példa: EtherNet/IP

- 1 Vezérlőrendszer (pl. PLC)
- 2-es Ethernet kapcsoló
- 3 Vegye figyelembe a kábelspecifikációkat
- 4 Eszközcsatlakozó
- 5 Távadó

## 5.6 Védelmi fokozat biztosítása

### 5.6.1 IP66/67 védettségi fokozat, 4X típusú tokozás

A mérőeszköz teljesíti az IP66/67 védettségi fokozat 4X típusú tokozásra vonatkozó összes követelményét.

Az IP66/67 védettségi fokozat, 4X típusú tokozás garantálása érdekében végezze el az alábbi lépéséket az elektromos bekötést követően:

- 1. Ellenőrizze, hogy a burkolat minden tömítése tiszta és megfelelően illeszkedik. Szükség esetén szárítsa meg, tisztítsa meg vagy cserélje ki a tömítéséket.
- 2. Húzza meg a burkolatok csavarjait és a felcsavarozható fedeleket.
- 3. Erősen húzza meg a kábeltömszelencéket.
- 4. Annak érdekében, hogy a nedvesség ne jusson be a kábelbevezetésbe, a kábelt úgy vezesse hogy, az lefelé "ívelődjön" ("vízcsapda").

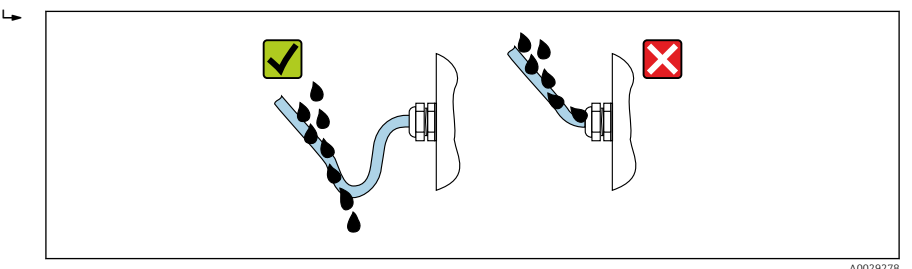

5. Helyezzen (a ház védelmi fokozatának megfelelő) vakdugókat a használaton kívüli kábelbemenetekbe.

### ÉRTESÍTÉS

#### A szállításhoz használt szabványos vakdugók nem rendelkeznek megfelelő védelemmel, és ez károsíthatja a készüléket!

► Használjon megfelelő vakdugókat, amelyek megfelelnek a védelmi fokozatnak.

### 5.6.2 IP68 védettségi fokozat, 6P típusú tokozás, "Ügyfél által tokozott" opcióval

A változattól függően az érzékelő teljesíti az IP68 védettségi fokozat 6P típusú tokozás összes követelményét és távoli változatként használható .

A távadó védettségi fokozata minden esetben IP66/67, 4X típusú tokozás, ezért azt minden esetben ennek megfelelően kell kezelni  $\rightarrow \cong$  38.

Az IP68 védettségi fokozat, 6P típusú tokozás, "Ügyfél által tokozott" opció garantálása érdekében végezze el az alábbi lépéséket az elektromos bekötést követően:

- 1. Szorosan húzza meg a tömszelencéket (2 és 3,5 Nm közötti nyomatékkal), amíg nem lesz hézag a fedél alja és a burkolat támasztófelülete között.
- 2. Határozottan húzza meg az összekötő anyákat a tömszelencéken.
- 3. Töltse fel a terepi burkolatot feltöltőanyaggal.

- 4. Ellenőrizze, hogy a burkolat minden tömítése tiszta és megfelelően illeszkedik. Szükség esetén szárítsa meg, tisztítsa meg vagy cserélje ki a tömítéséket.
- 5. Húzza meg a burkolat csavarjait és a felcsavarozható fedeleket (20 és 30 Nm közötti nyomatékkal).

# 5.7 Csatlakoztatás utáni ellenőrzés

| A kábelek és az eszköz sértetlenek? (vizuális ellenőrzés)                                                                                         |  |
|----------------------------------------------------------------------------------------------------|--|
| A felhasznált kábelek megfelelnek a követelményeknek → 🖺 19?                                                                                      |  |
| A kábelek nincsenek megfeszítve?                                                                                                    |  |
| Minden kábeltömszelence fel van felszerelve, szorosan meg van húzva és megfelelően tömített? A<br>kábelek "vízcsapdával" lettek bevezetve → 🗎 38? |  |
| Csak távoli változat esetén: az érzékelő a megfelelő távadóhoz csatlakozik?                                                                       |  |
| Ellenőrizze a sorozatszámot az érzékelő és a távadó adattábláján.                                                                                 |  |
| A tápfeszültség megfelel a távadó adattábláján szereplő előírásoknak?                                                                             |  |
| A kapocskiosztás helyes $\rightarrow \square$ 20?                                                                                                 |  |
| Van tápfeszültség, megjelennek az értékek a kijelzőmodulon?                                                                                       |  |
| Helyesen lett kialakítva a potenciálkiegyenlítés ?                                                                                                |  |
| Az összes házfedél fel lett szerelve és a csavarok a megfelelő meghúzási nyomatékkal lettek meghúzva?                                             |  |

# 6 Működési lehetőségek

### 6.1 A kezelési módok áttekintése

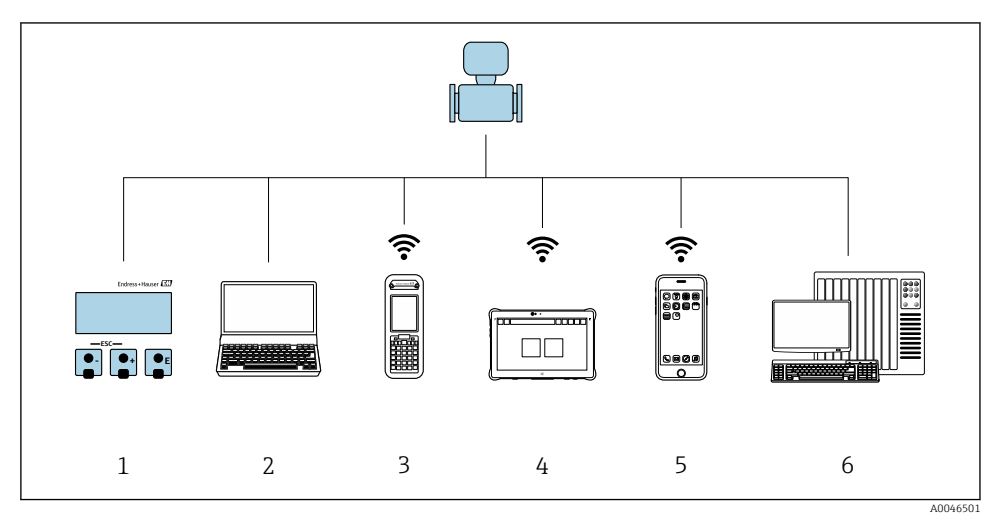

- 1 Helyi kezelés a kijelzőmodulon keresztül
- 2 Számítógép webböngészővel (pl. Internet Explorer) vagy operációs eszközzel (pl. FieldCare, DeviceCare, AMS Device Manager, SIMATIC PDM)
- 3 Field Xpert SFX350 vagy SFX370
- 4 Field Xpert SMT70
- 5 Mobil kézi terminál
- 6 Vezérlőrendszer (pl. PLC)

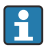

Amennyiben az eszköz már forgalomba lett helyezve vagy le lett plombálva, kezelése az elszámolási mérésnél korlátozott.

## 6.2 A kezelőmenü szerkezete és funkciói

#### 6.2.1 A kezelőmenü szerkezete

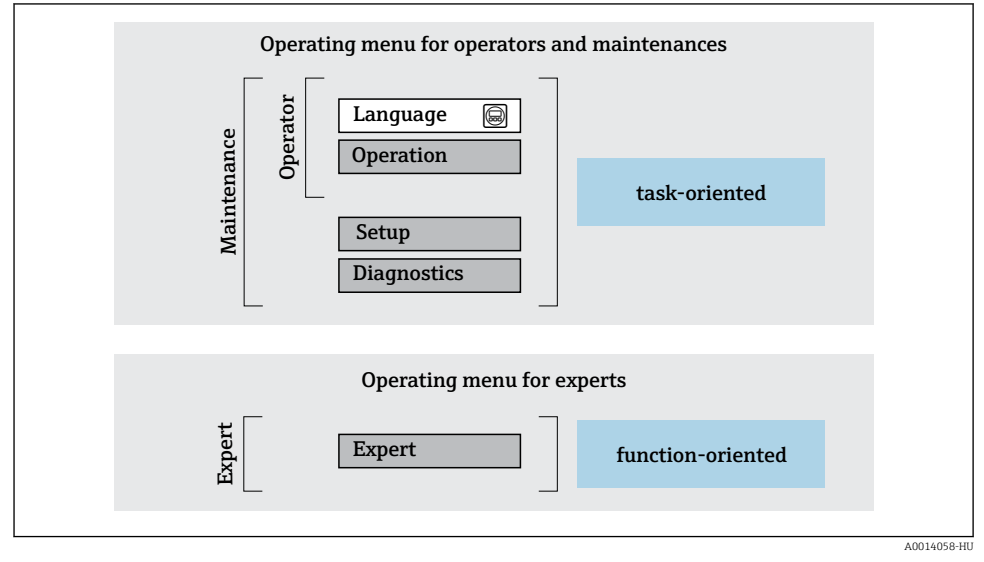

🖻 17 🛛 A kezelőmenü vázlatos szerkezete

### 6.2.2 Kezelési filozófia

A kezelőmenü egyes részei egy-egy adott felhasználói szerephez kapcsolódnak (kezelő, karbantartó stb.). Mindegyik felhasználói szerep jellemző feladatokat tartalmaz az eszköz életciklusán belül.

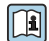

A kezelési filozófiával kapcsolatos részletes információk az eszköz Használati útmutatójában találhatók.

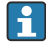

Amennyiben az eszköz már forgalomba lett helyezve vagy le lett plombálva, kezelése az elszámolási mérésnél korlátozott.

### 6.3 Hozzáférés a kezelőmenühöz a webböngészőn keresztül

#### 6.3.1 Funkciók alkalmazási területe

Az integrált webszervernek köszönhetően az eszköz egy webböngészőn, valamint egy szerviz interfészen (CDI-RJ45) . Az operációs menü felépítése ugyanaz, mint a helyi kijelző esetében. A mért értékek mellett az eszköz állapotadatai is megjelennek, így a felhasználók nyomon követhetik az eszköz állapotát. Továbbá az eszközadatok kezelhetők és a hálózati paraméterek konfigurálhatók.

A webszerverre vonatkozó további információkat az eszköz speciális dokumentációjában talál

#### 6.3.2 Előfeltételek

Számítógép hardver

| Hardver     | Interfész                                                   |                                                          |
|-------------|-------------------------------------------------------------|----------------------------------------------------------|
|             | CDI-RJ45                                                    | WLAN                                                     |
| Interfész   | A számítógépnek egy RJ45 interfésszel<br>kell rendelkeznie. | Az egységnek egy WLAN interfésszel<br>kell rendelkeznie. |
| Csatlakozás | Szabványos Ethernet kábel RJ45<br>csatlakozóval.            | Vezeték nélküli LAN-on keresztüli<br>csatlakozás.        |
| Képernyő    | Ajánlott méret: ≥12" (a képernyő felbontásától függ)        |                                                          |

#### Számítógépes szoftver

| Szoftver                      | Interfész                                                                                                    |      |  |
|-------------------------------|----------------------------------------------------------------------------------------------------|------|--|
|                               | CDI-RJ45                                                                                                    | WLAN |  |
| Ajánlott operációs rendszerek | <ul> <li>Microsoft Windows 8 vagy újabb.</li> <li>Mobil operációs rendszerek:         <ul> <li>iOS</li> <li>Android</li> </ul> </li> <li>A Microsoft Windows XP támogatott.</li> <li>A Microsoft Windows 7 támogatott.</li> </ul> | t.   |  |
| Támogatott webböngészők       | <ul> <li>Microsoft Internet Explorer 8 vagy újabl</li> <li>Microsoft Edge</li> <li>Mozilla Firefox</li> <li>Google Chrome</li> <li>Safari</li> </ul>                                                                              | )    |  |

#### Számítógép beállításai

| Beállítások                               | Interfész                                                                                                    |                                                       |
|-------------------------------------------|----------------------------------------------------------------------------------------------------|-------------------------------------------------------|
|                                           | CDI-RJ45                                                                                                    | WLAN                                                  |
| Felhasználói jogok                        | Megfelelő felhasználói jogok (pl. rendszergazdai jogosultságok) szükségesek a<br>TCP/IP és a proxyszerver beállításaihoz (az IP-cím, az alhálózati maszk stb.<br>beállításához).                                  |                                                       |
| A webböngésző proxyszerver<br>beállításai | A <i>Használjon egy proxi szervert a LAN-hoz</i> webböngésző beállítást <b>ki kell kapcsolni</b> .                                                                                                    |                                                       |
| JavaScript                                | A JavaScript-nek engedélyezettnek kell lennie.                                                                                                    |                                                       |
|                                           | Ha a JavaScript nem engedélyezhető:<br>A webböngésző címsorába írja be: http://192.168.1.212/basic.html A<br>webböngészőben az üzemi menüstruktúra teljesen működőképes, de<br>egyszerűsített változata indul el. |                                                       |
| Hálózati kapcsolatok                      | Csak a mérőberendezés aktív hálózati csatlakozásait kell használni.                                                                                                    |                                                       |
|                                           | Kapcsolja ki az összes többi hálózati<br>kapcsolatot, például a WLAN-t.                                                                                                    | Kapcsolja ki az összes többi hálózati<br>kapcsolatot. |

# **1** Csatlakozási problémák esetén:

### Mérőeszköz: CDI-RJ45 szerviz interfészen keresztül

| Eszköz     | CDI-RJ45 szerviz interfész                                                                                                    |
|------------|----------------------------------------------------------------------------------------------------|
| Mérőeszköz | A mérőeszköz egy RJ45 interfésszel rendelkezik.                                                                                                    |
| Webszerver | A webszervert engedélyezni kell; gyári beállítás: ON (be)                                                                                                    |
| IP-cím     | <ul> <li>Ha az eszköz IP-címe nem ismert:</li> <li>Az IP-cím helyi művelet révén olvasható ki:<br/>Diagnostics → Device information → IP address</li> <li>A webszerverrel való kommunikáció az alapértelmezett 192.168.1.212 IP-<br/>címen keresztül hozható létre.</li> <li>A DHCP funkció gyárilag engedélyezve van a készüléken, így a készülék azt<br/>várja, hogy a hálózat IP-címet rendeljen hozzá. Ez a funkció letiltható, és az<br/>eszköz beállítható az alapértelmezett 192.168.1.212 IP-címre: állítsa a 2-es<br/>sz. DIP-kapcsolót KI állásból → BE állásba.</li> </ul> |

| Eszköz | CDI-RJ45 szerviz interfész                                                                                                    |
|--------|----------------------------------------------------------------------------------------------------|
|        | ON OFF Default Ethernet network settings<br>- IP 192.168.1.212<br>- Write protection<br>4 128<br>3 64<br>2 32<br>1 6<br>4 8<br>3 64<br>2 32<br>1 6<br>4 8<br>3 64<br>2 32<br>1 6<br>4 128<br>3 64<br>2 128<br>1 6<br>4 2 32<br>1 6<br>1 7<br>1 8<br>1 8<br>1 8<br>1 8<br>1 8<br>1 8<br>1 8<br>1 8 |
|        | A0023353<br>A DIP-kapcsoló aktiválása után a készüléket újra kell indítani, mielőtt                                                                                                    |
|        | <ul> <li>az eszköz az alapértelmezett IP-címet használná.</li> <li>Ha az alapértelmezett IP-címet használja (legfelső, 2-es DIP-kapcsoló = BE), akkor nincs EtherNet/IP-hálózati kapcsolat.</li> </ul>                                                                                            |

### Mérőeszköz: WLAN interfészen keresztül

| Eszköz     | WLAN interfész                                                                                                    |  |
|------------|----------------------------------------------------------------------------------------------------|--|
| Mérőeszköz | A mérőeszköz egy WLAN-antennával rendelkezik:<br>Távadó integrált WLAN-antennával                                                                                                    |  |
| Webszerver | A webszervert és a WLAN-t engedélyezni kell; gyári beállítás: ON (be)                                                                                                    |  |
| IP-cim     | <ul> <li>Ha az eszköz IP-címe nem ismert:</li> <li>Az IP-cím helyi művelet révén olvasható ki:<br/>Diagnostics → Device information → IP address</li> <li>A webszerverrel való kommunikáció az alapértelmezett 192.168.1.212 IP-<br/>címen keresztül hozható létre.</li> <li>A DHCP funkció gyárilag engedélyezve van a készüléken, így a készülék azt<br/>várja, hogy a hálózat IP-címet rendeljen hozzá. Ez a funkció letiltható, és az<br/>eszköz beállítható az alapértelmezett 192.168.1.212 IP-címre: állítsa a 2-es<br/>sz. DIP-kapcsolót KI állásból → BE állásba.</li> <li>A DIP-kapcsoló aktiválása után a készüléket újra kell indítani, mielőtt<br/>az eszköz az alapértelmezett IP-címet használná.</li> <li>Ha az alapértelmezett IP-címet használja (legfelső, 2-es DIP-kapcsoló =<br/>BE), akkor nincs EtherNet/IP-hálózati kapcsolat.</li> </ul> |  |

### 6.3.3 Kapcsolat létrehozása

### Szervizinterfészen keresztül (CDI-RJ45)

A mérőeszköz előkészítése

A számítógép internetes protokolljának konfigurálása

Az IP-cím többféle módon hozzárendelhető a mérőeszközhöz:

- Dinamikus gazdagép-konfigurációs protokoll (DHCP), gyári beállítás: Az IP-címet az automatizálási rendszer automatikusan hozzárendeli a mérőeszközhöz (DHCP szerver).
- Hardveres címzés: Az IP-cím beállítása DIP-kapcsolókon keresztül történik .
- Szoftveres címzés: Az IP cím megadása a következőn keresztül történik: IP address paraméter.
- DIP-kapcsoló az "Alapértelmezett IP-címhez": A hálózati kapcsolat szerviz interfészen keresztüli (CDI-RJ45) létrehozásához: a 192.168.1.212 fix IP-cím kerül felhasználásra.

A mérőeszköz a Dinamikus gazdagép-konfigurációs protokollal (DHCP) üzemel a gyárból való leszállításkor, pl. a mérőeszköz IP-címét az automatizálási rendszer (DHCP szerver) automatikusan rendeli hozzá.

A szerviz interfészen (CDI-RJ45) keresztüli kapcsolat létesítéséhez: állítsa az "Alapértelmezett IP cím" DIP-kapcsolót **BE** állásba. Ezután a mérőberendezés fix IP-címe: 192.168.1.212. Ez a cím használható a hálózati kapcsolat létrehozásához.

- 1. A 2-es DIP-kapcsoló segítségével aktiválja az alapértelmezett 192.168.1.212 IP címet: .
- 2. Kapcsolja be a mérőeszközt.
- 3. Csatlakoztassa a számítógéphez egy kábel segítségével.
- 4. Ha nem használ egy második hálózati kártyát, zárja be az összes alkalmazást a notebookon.
  - └→ Internetet vagy hálózatot igénylő alkalmazások, például e-mail, SAP alkalmazások, internet vagy Windows Explorer.
- 5. Zárja be a megnyitott internetböngészőket.
- 6. Az Internet protokoll (TCP/IP) tulajdonságait a táblázatban meghatározottak szerint konfigurálja:

| IP-cím                              | 192.168.1.XXX; XXX-re az összes numerikus sorozat, kivéve: 0, 212 és 255 $\rightarrow$ pl. 192.168.1.213 |
|-------------------------------------|----------------------------------------------------------------------------------------------------|
| Alhálózati maszk                    | 255.255.255.0                                                                                            |
| Alapértelmezett átjáró<br>(gateway) | 192.168.1.212 vagy hagyja üresen a cellákat                                                              |

#### WLAN-interfészen keresztül

A mobilterminál internetes protokolljának konfigurálása

### ÉRTESÍTÉS

#### Ha a konfigurálás során a WLAN-kapcsolat elveszett, a beállítások elveszhetnek.

 Győződjön meg arról, hogy a WLAN-kapcsolat nincs leválasztva az eszköz konfigurálása közben.

### ÉRTESÍTÉS

Kerülje a mérőeszközhöz való egyidejű, ugyanazon mobilterminálról való hozzáférést a Szerviz interfész (CDI-RJ45) és a WLAN interfész segítségével. Ez hálózati ütközést okozhat.

- ► Csak egy szerviz interfészt aktiváljon (CDI-RJ45 szerviz interfész vagy WLAN interfész).
- Ha egyidejű kommunikációra van szükség: konfiguráljon különböző IP-címtartományokat, pl. 192.168.0.1 (WLAN interfész) és 192.168.1.212 (CDI-RJ45 szerviz interfész).

#### A mobilterminál előkészítése

WLAN-vétel engedélyezése a mobil terminálon.

Kapcsolat létrehozása a mobilterminál és a mérőeszköz között

- A mobilterminál WLAN-beállításaiban: Az SSID használatával válassza ki a mérőeszközt (pl. EH\_Promag\_A802000).
- 2. Ha szükséges, válassza ki a WPA2 titkosítási módszert.
- 3. Adja meg a jelszót: a mérőeszköz gyári száma (pl. L100A802000).
  - └ A kijelzőmodul LED-je villog: a mérőeszközt most lehet működtetni a webböngésző vagy FieldCare DeviceCare segítségével.

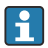

A sorozatszám megtalálható az adattáblán.

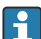

A WLAN-hálózat mérési ponthoz való biztonságos és gyors hozzárendelésének biztosítása érdekében célszerű módosítani az SSID-nevet. Az új SSID-nek egyértelműen hozzárendelhetőnek kell lennie a mérési ponthoz (pl. címkenév), mert ez van megjelenítve WLAN-hálózatként.

#### Leválasztás

 Az eszköz konfigurálása után: Állítsa le a kezelőegység és a mérőeszköz közötti WLAN-kapcsolatot.

#### A webböngésző indítása

1. Indítsa el a webböngészőt a számítógépen.

A webböngésző címsorába adja meg a webszerver IP-címét: 192.168.1.212
 Megjelenik a bejelentkezési oldal.

Ha nem jelenik meg egy bejelentkezési oldal, vagy az oldal hiányos, lásd a webszerver Speciális dokumentációját

#### 6.3.4 Bejelentkezés

| Hozzáférési kód | 0000 (gyári beállítás); az ügyfél megváltoztathatja |
|-----------------|-----------------------------------------------------|
|-----------------|-----------------------------------------------------|

#### 6.3.5 Kezelői felület

| D<br>S           | levice name:<br>levice tag:<br>tatus signal: | ✓ Device ok            | Output curr. 1:<br>Mass flow:<br>Volume flow: | 6.76 mA<br>1554.7325 kg/h<br>15547326.0000 l/h | Correct.vol.flow:<br>Density:<br>Ref.density: | 15547326.0000 NI/h<br>0.0001 kg/l<br>0.0001 kg/NI | Endress+Hauser 🖪     |
|------------------|----------------------------------------------|------------------------|-----------------------------------------------|------------------------------------------------|-----------------------------------------------|---------------------------------------------------|----------------------|
| Measured values  | Menu                                         | Instrument health stat | us Data manage                                | ment Network                                   | Logging                                       |                                                   | Logout (Maintenance) |
| Main menu        |                                              |                        |                                               |                                                |                                               | 1                                                 |                      |
| Display language |                                              | i English              | ~                                             |                                                |                                               | 2                                                 |                      |
| > 01             | eration                                      | > s                    | etup                                          | > Diagnostics                                  |                                               |                                                   |                      |
| > 1              | Expert                                       |                        |                                               |                                                |                                               | — 3                                               |                      |
|                  |                                              |                        |                                               |                                                |                                               |                                                   |                      |

- 1 Funkciósor
- 2 Helyi megjelenítési nyelv
- 3 Navigációs terület

#### Fejléc

A következő információk jelennek meg a fejlécben:

- Eszköz neve
- Eszközcímke
- Eszközállapot az állapotjelzéssel
- Pillanatnyi mért értékek

#### Funkciósor

| Funkciók     | Jelentés                                                                                                    |  |
|--------------|----------------------------------------------------------------------------------------------------|--|
| Mért értékek | Megjeleníti az eszköz mért értékeit                                                                                                    |  |
| Menü         | <ul> <li>Az operációs menühöz való hozzáférés a mérőeszközről</li> <li>Az operációs menü felépítése ugyanaz, mint a helyi kijelző esetében.</li> <li>Az operációs menü felépítésével kapcsolatos részletes információkért lásd a mérőeszköz<br/>Használati útmutatóját</li> </ul> |  |

| Funkciók                 | Jelentés                                                                                                    |
|--------------------------|----------------------------------------------------------------------------------------------------|
| Eszköz állapota          | Megjeleníti az éppen függőben lévő diagnosztikai üzeneteket, amelyeket prioritási sorrendben<br>listáz                                                                                                    |
| Adatkezelés              | <ul> <li>Adatcsere a PC és a mérőeszköz között:</li> <li>Eszközkonfiguráció: <ul> <li>A beállítások betöltése az eszközről<br/>(XML formátum, konfiguráció mentése)</li> <li>A beállítások mentése az eszközre<br/>(XML formátum, visszaállítási konfiguráció)</li> </ul> </li> <li>Napló - Eseménynapló exportálása (.csv fájl)</li> <li>Dokumentumok - Dokumentumok exportálása: <ul> <li>Biztonsági adatrögzítés exportálása<br/>(.csv fájl, a mérési pont konfigurációjának dokumentálása)</li> <li>Ellenőrzési jelentés<br/>(PDF fájl, csak a "Heartbeat Verification" alkalmazáscsomaggal érhető el)</li> </ul> </li> <li>Fájl a rendszer-integrációhoz - Ha a terepi buszokat használja, töltse fel a rendszer-integrációs<br/>eszközillesztőket a mérőeszközről:<br/>EtherNet/IP: EDS fájl</li> </ul> |
| Hálózati<br>konfiguráció | A mérőeszközhöz való csatlakozás létrehozásához az összes paraméter konfigurálása és<br>ellenőrzése szükséges:<br>• Hálózati beállítások (pl. IP-cím, MAC-cím)<br>• Eszközinformáció (pl. sorozatszám, firmware verzió)                                                                                                    |
| Kijelentkezés            | Befejezi a műveletet, és előhívja a bejelentkezési oldalt                                                                                                    |

#### Navigációs terület

Ha a funkciósávban egy funkció van kiválasztva, a funkció almenüjei a navigációs területen nyílnak meg. A felhasználó most navigálhat a menüszerkezetben.

#### Munkaterület

A kiválasztott funkciótól és a hozzá tartozó almenüktől függően különböző műveletek végezhetők el ezen a területen:

- Paraméterek konfigurálása
- Mért értékek kiolvasása
- A súgószöveg előhívása
- Feltöltés/letöltés indítása

#### 6.3.6 A webszerver letiltása

A mérőberendezés webszervere szükség szerint be-/kikapcsolható a **Web server** functionality paraméter használatával.

#### Navigáció

```
"Expert" menü \rightarrow Communication \rightarrow Web server
```

#### Paraméterek áttekintése rövid leírással

| Paraméter                | Leírás                            | Kiválasztás                      |
|--------------------------|-----------------------------------|----------------------------------|
| Web server functionality | Kapcsolja be és ki a webszervert. | <ul><li>Off</li><li>On</li></ul> |

### A "Web server functionality" paraméter funkciói

| Opció | Leírás                                                                                                    |
|-------|----------------------------------------------------------------------------------------------------|
| Off   | <ul><li>A webszerver teljesen le van tiltva.</li><li>A 80-as port zárolva van.</li></ul>                                                                                                    |
| On    | <ul> <li>A webszerver teljes funkcionalitása elérhető.</li> <li>JavaScript van használatban.</li> <li>A jelszó titkosított állapotban kerül továbbításra.</li> <li>A jelszó bármilyen változása is titkosított állapotban kerül továbbításra.</li> </ul> |

#### A webszerver engedélyezése

Ha a webszerver le van tiltva, azt csak a **Web server functionality** paraméter segítségével, az alábbi működési opciókon keresztül lehet újra engedélyezni:

- Helyi kijelző segítségével
- "FieldCare" Bedientool segítségével
- A "DeviceCare" operációs eszköz segítségével

#### 6.3.7 Kijelentkezés

A kijelentkezés előtt szükség esetén készítsen adatmentést az **Adatkezelés funkció** segítségével (a konfiguráció feltöltése az eszközről).

1. Válassza a funkciósorban lévő Logout bejegyzést.

← Megjelenik a kezdőlap a Bejelentkezés (Login) mezővel.

- 2. Zárja be a webböngészőt.
- 3. Ha már nem szükséges:

Az internetprotokoll módosított tulajdonságainak visszaállítása (TCP/IP) → 🗎 46.

Ha a webszerverrel való kommunikáció az alapértelmezett 192.168.1.212 IP-címen keresztül jött létre, a 10-es számú DIP-kapcsolót vissza kell állítani (**BE** állásból → **KI** állásba). Ezután az eszköz IP-címe ismét aktív a hálózati kommunikációhoz.

### 6.4 Belépés a kezelőmenübe a kezelőeszközzel

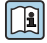

A FieldCare és DeviceCare segítségével történő hozzáférésről szóló részletes információkért lásd az eszköz Használati útmutatóját  $\rightarrow \square 3$ 

#### 7 Rendszer-integráció

A rendszer-integrációval kapcsolatos részletes információk az eszköz Használati útmutatójában találhatók → 🗎 3

Az eszköz automatizálási rendszerbe (pl. Rockwell Automation) illesztésére vonatkozó részletes leírás egy külön dokumentumban áll rendelkezésre:

www.endress.com  $\rightarrow$  Select your country  $\rightarrow$  Solutions  $\rightarrow$  Fieldbus planning  $\rightarrow$  Fieldbus technologies  $\rightarrow$  EtherNet/IP

#### 8 Üzembe helyezés

#### 8.1 Működés ellenőrzése

A mérőeszköz üzembe helyezése előtt:

- Győződjön meg arról, hogy a beépítés utáni és a csatlakoztatás utáni ellenőrzések el lettek végezve.

#### 8.2 A mérőeszköz bekapcsolása

- A működés sikeres elvégzése után kapcsolja be a mérőeszközt.
  - ┕► Egy sikeres indítást követően a helyi kijelző automatikusan átvált az indítókijelzőről az üzemi kijelzőre.

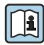

Ha semmi sem látható a helyi kijelzőn vagy megjelenik egy diagnosztikai üzenet, nézze át az eszköz Használati útmutatóját → 🗎 3

#### A működési nyelv beállítása 8.3

Gyári beállítás: angol vagy megrendelt helyi nyelv

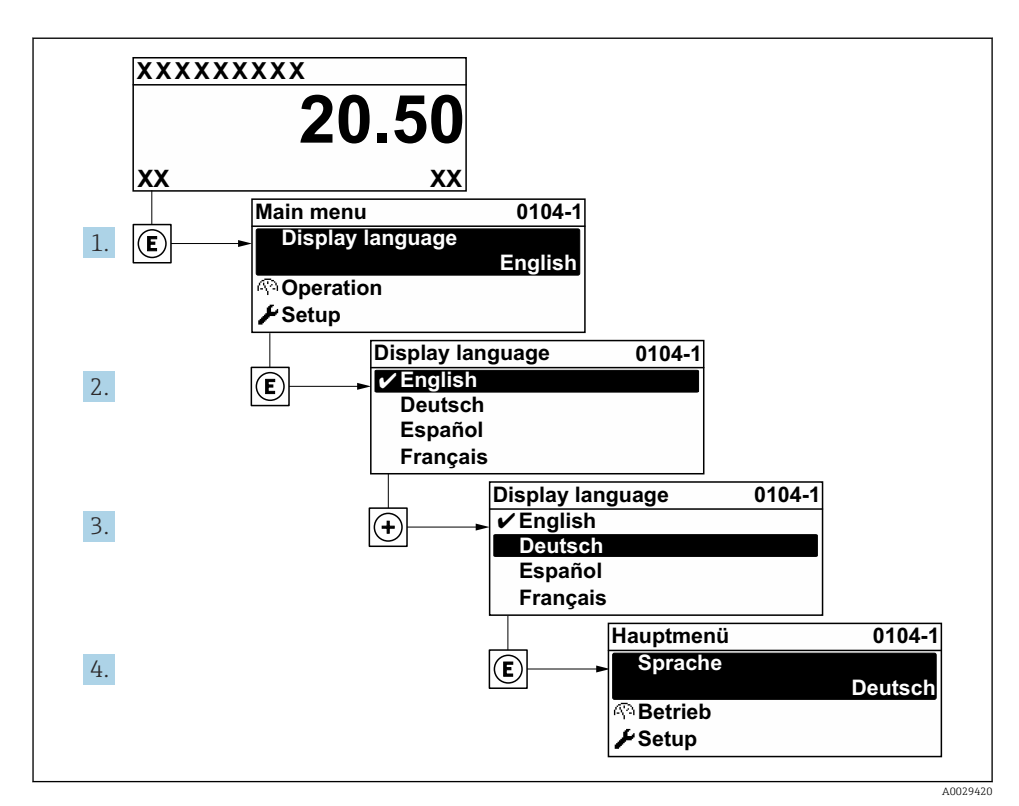

🖻 18 A helyi kijelző példájával

### 8.4 A mérőeszköz konfigurálása

A **Setup** menü és almenüi segítségével a mérőeszközt gyorsan üzembe lehet helyezni. Az almenükben megtalálható a konfigurációhoz szükséges minden paraméter, mint például a mérés és a kommunikáció paraméterei.

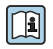

Az eszköz paramétereivel kapcsolatos részletes információkért lásd az Eszközparaméterek leírását  $\rightarrow~\textcircled{B}$  3

| Almenü       | Konfiguráció                                                                                                  |
|--------------|----------------------------------------------------------------------------------------------------|
| Rendszer     | Kijelző, diagnosztikai beállítások, adminisztráció                                                            |
| Érzékelő     | Mért értékek, rendszer mértékegységek, folyamatparaméterek, külső kompenzáció, érzékelő beállítás, kalibrálás |
| Kommunikáció | Konfiguráció, WLAN beállítások                                                                                |
| Alkalmazás   | Összegző (Totalizer)                                                                                          |
| Diagnosztika | Diagnosztikai lista, eseménynapló, eszközinformációk, szimuláció                                              |

# 9 Diagnosztikai információk

A mérőeszköz önellenőrző rendszere által észlelt hibák diagnosztikai üzenetként kerülnek kijelzésre, váltakozva az üzemi kijelzővel. Az elhárítási teendőkről szóló üzenet a diagnosztikai üzenetből előhívható, és a hibával kapcsolatos fontos információkat tartalmaz.

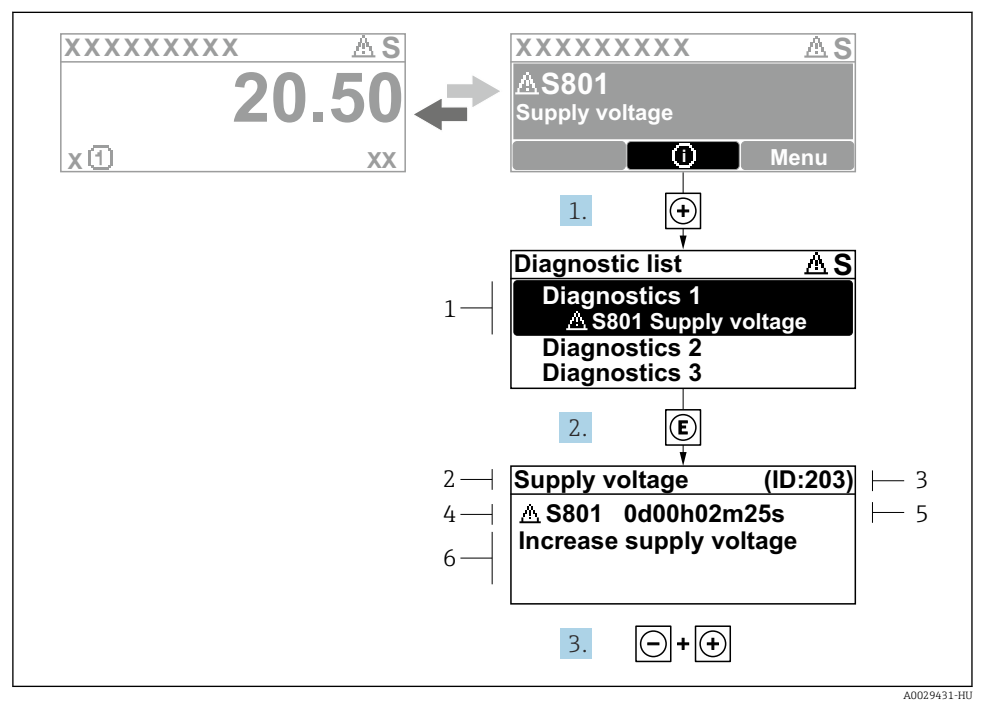

🖻 19 Üzenet az elhárítási teendőkről

- 1 Diagnosztikai információk
- 2 Rövid szöveg
- 3 Szervizazonosító
- 4 Diagnosztikai viselkedés a diagnosztikai kód esetén
- 5 Üzemidő az előforduláskor
- 6 Elhárítási teendők
- 1. A felhasználó a diagnosztikai üzenetben van.

Nyomja meg a 🛨 gombot (① szimbólum).

- ← Megnyílik a **Diagnostic list** almenü.
- 2. Válassza ki a kívánt diagnosztikai eseményt a ± vagy ⊡ gomb segítségével, majd nyomja meg az ⊑ gombot.
  - ← Megnyílik az elhárítási teendőkről szóló üzenet.
- 3. Nyomja meg egyszerre a ⊡ + 🛨 gombokat.
  - 🕒 Bezárul az elhárítási teendőkről szóló üzenet.

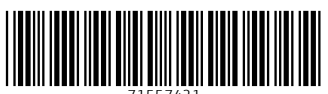

71557421

# www.addresses.endress.com

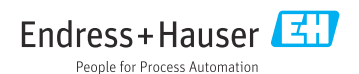